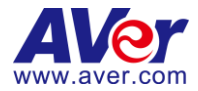

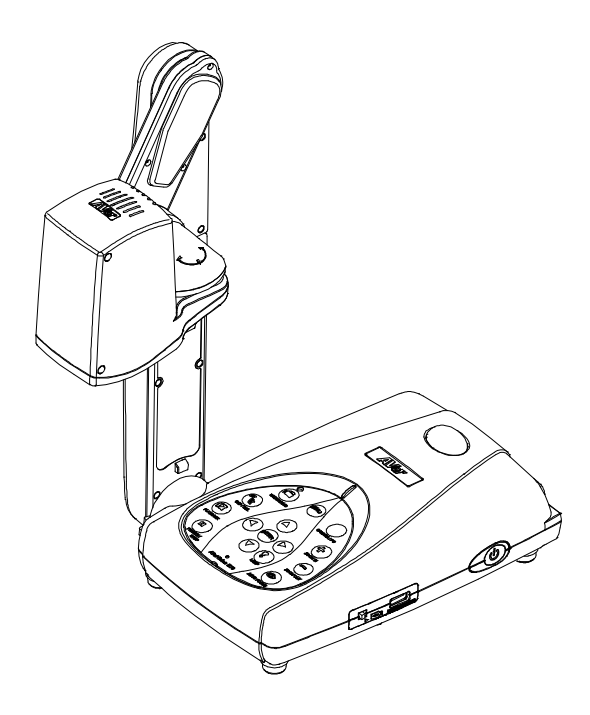

# **AVerVision M70**

Benutzerhandbuch

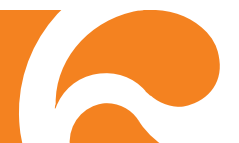

### Erklärung der Federal Communications Commission (KLASSE A)

HINWEIS – Diese Ausrüstung wurde getestet und als mit den Grenzwerten für Digitalgeräte der Klasse A gemäß Teil 15 der FCC-Regularien übereinstimmend befunden. Diese Grenzwerte wurden geschaffen, um angemessenen Schutz gegen Störungen beim Betrieb in Wohngebieten zu gewährleisten. Diese Ausrüstung erzeugt, verwendet und

kann Hochfrequenzenergie abstrahlen und kann -falls nicht in Übereinstimmung mit den Bedienungsanweisungen installiert und verwendet - Störungen der Funkkommunikation verursachen. Allerdings ist nicht gewährleistet, dass es in bestimmten Installationen nicht zu Störungen kommt. Falls diese Ausrüstung Störungen des Radio- oder Fernsehempfangs verursachen sollte, was leicht durch Aus- und Einschalten der Ausrüstung herausgefunden werden kann, wird dem Anwender empfohlen, die Störung durch eine oder mehrere der folgenden Maßnahmen zu beseitigen:

- Neuausrichtung oder Neuplatzierung der Empfangsantenne(n).
- Vergrößern des Abstands zwischen Ausrüstung und Empfänger.
- Anschluss der Ausrüstung an einen vom Stromkreis des Empfängers getrennten Stromkreis.
- Hinzuziehen des Händlers oder eines erfahrenen Radio-/Fernsehtechnikers.

### **Class A ITE:**

Class A ITE ist eine ITE-Kategorie, bei der A ITE-Grenzwerte, nicht jedoch B ITE-Grenzwerte erfüllt werden. Der Verkauf solcher Geräte sollte nicht eingeschränkt werden, allerdings muss die folgende Warnung in der Bedienungsanleitung enthalten sein:

**Warnung** -Dies ist ein Produkt der Klasse A. In Wohnumgebungen kann dieses Produkt Funkstörungen verursachen. In diesem Fall obliegt es dem Anwender, angemessene Maßnahmen zu ergreifen.

### **CE-Klasse A (EMV)**

Hiermit wird bestätigt, dass dieses Produkt die Anforderungen der Ratsdirektive zur Annäherung von Rechtsvorschriften der Mitgliedsstaaten hinsichtlich der Direktive zur elektromagnetischen Verträglichkeit 2004/108/EC erfüllt.

**Warnung** -Dies ist ein Produkt der Klasse A. In Wohnumgebungen kann dieses Produkt Funkstörungen verursachen. In diesem Fall obliegt es dem Anwender, angemessene Maßnahmen zur Beseitigung der Störung zu ergreifen.

### URHEBERRECHT

© 2014 AVer Information Inc. Alle Rechte vorbehalten.

Alle Rechte an diesem Gerät bei AVer Information Inc. Jegliche Vervielfältigung oder Übertragung ohne die vorherige schriftliche Zustimmung von AVer Information Inc. ist untersagt. AVer Information Inc. behält sich das Recht an der Änderung der Produkte, einschließlich technischer Daten und anderer Informationen, ohne Vorankündigung vor. Bei Abweichungen zwischen dieser Unterlage und Druckunterlagen gelten die Angaben in dieser Unterlage. "AVer" ist eine Handelsmarke von AVer Information Inc. Andere Handelsmarken dienen lediglich der Information und sind Eigentum der entsprechenden Unternehmen.

### HINWEIS

DIE TECHNISCHEN DATEN UNTERLIEGEN ÄNDERUNGEN OHNE VORANKÜNDIGUNG. DIE ANGABEN IN DIESER UNTERLAGE DIENEN NUR ZUR INFORMATION.

### WARNUNG!

ZUR VERMEIDUNG OVN FEUER ODER ELEKTRISCHEN SCHLÄGEN SETZEN SIE DAS GERÄT WEDER REGEN NOCH FEUCHTIGKEIT AUS. DIE GARANTIE VERFÄLLT BEI NICHT GENEHMIGTEN ÄNDERUNGEN AM PRODUKT.

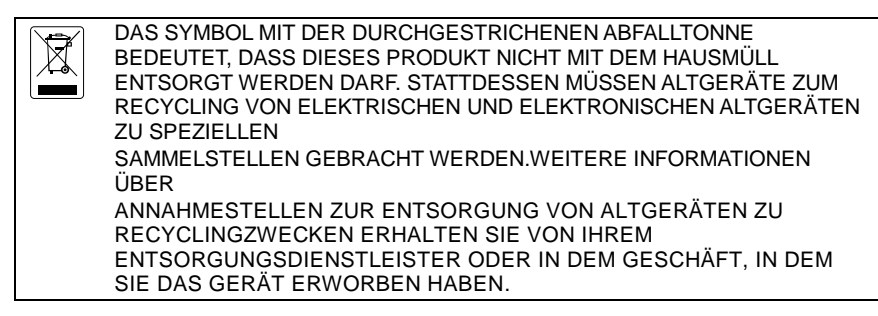

### Fernbedienung Sicherheitshinweise für die Batterien

- Lagern Sie die Batterien an einem kühlen und trockenen Platz.
- Werfen Sie gebrauchte Batterien nicht in den Hausmüll. Beseitigen Sie die Batterien an den ausgewiesenen Sammelstellen oder bingen Sie sie gegebenfalls in den Laden zurück.
- Entfernen Sie die Batterien aus dem Gehäuse, falls Sie die Fernbedienung längere Zeit nicht benutzen. Auslaufende Batterien und Korrosion können die Fernbedienung beschädigen, achten Sie auf sichere Entsorgung.
- Verwenden Sie keine alten und neuen Batterien gleichzeitig.
- Verwenden Sie keine unterschiedlichen Typen gemeinsam: Alkali, Normal (Kohle-Zink) oder wiederaufladbare (Nickel-Cadmium).
- Werfen Sie gebrauchte Batterien nicht ins Feuer.
- Versuche Sie nicht die Batterien kurzzuschließen.

# Inhaltsverzeichnis

| Inhaltsverzeichnis                                                     | 1  |
|------------------------------------------------------------------------|----|
| Lieferumfang                                                           | 1  |
| Überzeugen Sie sich, dass folgende Teile beiliegen                     | 1  |
| Optionales Zubehör                                                     | 1  |
| Machen Sie sich mit AVerVision M70 vertraut                            | 2  |
| Rechte Seite                                                           | 3  |
| Rückseite                                                              | 3  |
| Linke Seite                                                            | 4  |
| Bedienfeld                                                             | 5  |
| Fernbedienung                                                          | 6  |
| Anschlüsse                                                             | 10 |
| Einstellen TV-RGB Schalterstellungen                                   | 10 |
| Verbindung mit einem Monitor oder einem LCD/DLP Projektor              | 10 |
| Verbindung mit einem Monitor oder einem LCD/DLP Projektor über die HDN | /1 |
| Schnittstelle                                                          | 11 |
| Verbindung mit einem TV-Gerät                                          | 11 |
| Netzteilanschluss                                                      | 12 |
| Verbindung zu einem Computer                                           | 12 |
| Verbinden mit einem Computer über den USB                              | 13 |
| Anschließen eines externen Mikrofons                                   | 13 |
| Anschließen von Lautsprecher mit Verstärker                            | 14 |
| Anschließen eines Mikroskops                                           | 14 |
| AVerVision M70 einrichten                                              | 15 |
| Kamerakopf                                                             | 15 |
| Mechanischer Arm                                                       | 16 |
| Infrarotsensor                                                         | 16 |
| M70-Montage auf einer flachen Oberfläche                               |    |
| Antireflexbogen                                                        |    |
| Externer Speicher                                                      |    |
| Einführen einer SD-Karte                                               |    |
| Einstecken eines USB-Sticks                                            |    |
| USD-Menu                                                               |    |
| INAVIGATION IM MENU UND DEM SUDMENU                                    |    |
| BILU                                                                   |    |
|                                                                        | 20 |
| NUTITIASI                                                              | 20 |

| Modus                                 | 21 |
|---------------------------------------|----|
| Effekt                                | 21 |
| Spiegel                               | 21 |
| Fortgeschritten                       | 21 |
| Autom. Bild                           | 22 |
| Belichtung                            | 22 |
| Weissabgleich                         | 22 |
| Fokus                                 | 22 |
| Präsentation                          | 23 |
| Sporlight                             | 23 |
| Visor                                 | 24 |
| Bild-in-Bild                          | 24 |
| Bildteilung                           | 25 |
| Zeiteinstellung                       | 25 |
| Einstellung                           | 25 |
| Einstellungen                         | 25 |
| Auflösung                             | 25 |
| Qualität                              | 26 |
| Тур                                   | 26 |
| Intervall                             | 26 |
| Aufnahme                              | 26 |
| Speicher                              | 26 |
| Format                                | 27 |
| USB an PC                             | 27 |
| Flackern                              | 27 |
| System                                | 27 |
| Sprache                               | 27 |
| Monitorausgang                        | 28 |
| Sicherungskopie                       | 28 |
| Save setting (Einstellung speichern)  | 28 |
| Recall setting (Einstellung aufrufen) | 28 |
| Information (Informationen)           | 28 |
| Default                               | 29 |
| Wiedergabe                            | 29 |
| Diaschau                              | 29 |
| Intervall                             | 29 |
| Diaschau-Effekt                       | 29 |
| Aktueller Speicher                    | 30 |
| Alles Löschen                         | 30 |

| Kommentar                                                 | 30 |
|-----------------------------------------------------------|----|
| Anschluss einer USB-Maus                                  | 30 |
| Verwenden des Kommentarmenüs                              | 31 |
| Übertragen gespeicherter Bilder/Videos auf einen Computer | 32 |
| Technische Daten                                          |    |
| Bilderfassung                                             |    |
| Optik                                                     |    |
| Stromversorgung                                           | 33 |
| Beleuchtung                                               | 33 |
| Eingang / Ausgang                                         | 33 |
| Abmessungen                                               | 34 |
| Externer Speicher                                         | 34 |
| Verwendung der RS-232-Schnittstelle                       | 34 |
| Anschluss an Computer RS-232                              | 34 |
| RS-232 Kabelspezifikationen                               | 35 |
| RS-232 Übertragungsspezifikationen                        | 35 |
| RS-232 Communication Format                               | 35 |
| RS-232-Befehlstabelle                                     |    |
| RS-232 Get-Befehl-Tabelle                                 | 41 |
| Problemlösung                                             | 42 |
| Garantie                                                  | 44 |

# Lieferumfang

Überzeugen Sie sich, dass folgende Teile beiliegen.

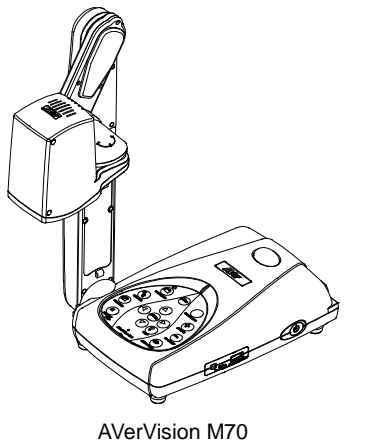

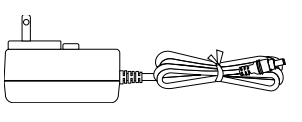

Netzteil (12V, 2A)

\* Das Netzteil kann je nach Steckdosenausführung des Landes, in dem das Produkt verkauft wird, unterschiedlich aussehen.

# **Optionales Zubehör**

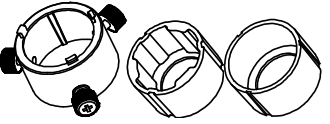

Mikroskopadapter (28-mm & 34-mm-Gummikupplung)

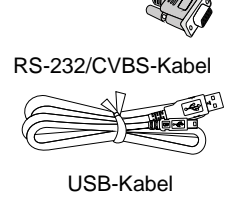

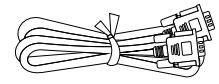

**RGB-Kabel** 

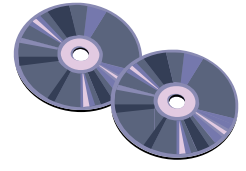

Software & Handbuch CD

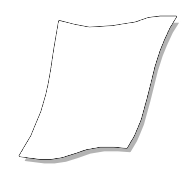

Antireflexbogen

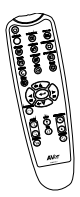

Fernbedienung (Batterien mitgeliefert)

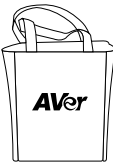

Tragetasche

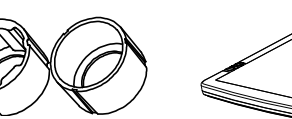

Leuchtkasten

# Machen Sie sich mit AVerVision M70 vertraut

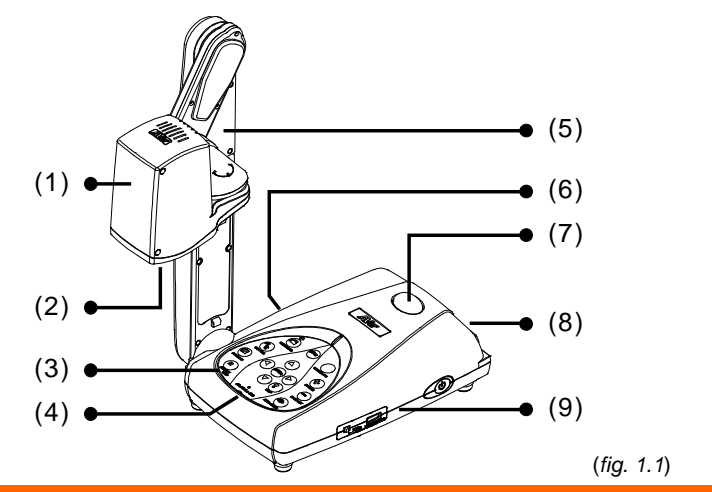

| Nan | ne              | Funktion                                                                                                    |
|-----|-----------------|----------------------------------------------------------------------------------------------------|
| (1) | Kamerakopf      | Enthält den Bildsensor.                                                                                              |
| (2) | Kameraobjektiv  | Fokusieren des Bildes in der Kamera.                                                                                 |
| (3) | Bedienfeld      | Leichter Zugriff auf mehrere Funktionen.                                                                             |
| (4) | Eingebautes MIC | Audioaufnahme während der Videoclip-Aufnahme. Mono-Aufnahme!                                                         |
| (5) | Arm             | Ausziehbar für größeres Aufnahmefeld.                                                                                |
| (6) | Linke Seite     | Anschlüsse für LCD-Monitor mit HDMI-Kabel, Mikrofon,<br>Lautsprecher, Computer, SD-Karte und TV-RGB-Ausgabeschalter. |
| (7) | Infrarotsensor  | Empfängt Befehle der Fernbedinung.                                                                                   |
| (8) | Rückseite       | Anschlüsse für Netzstrom, Computer für RGB-Eingangsanzeige und<br>LCD-Monitor mit RGB-Kabel.                         |
| (9) | Rechte Seite    | Ein/Aus-Schalter für USB-Flash-Laufwerk-Anschluss sowie<br>Netzstaste.                                               |

### **Rechte Seite**

| (1) • (2) (3) |                                                                                                    |                                  |  |
|---------------|----------------------------------------------------------------------------------------------------|----------------------------------|--|
| Nan           | ne                                                                                                    | Funktion                         |  |
| (1)           | (1) USB PC - USB-Flash-<br>Laufwerk-Schalter Schalter nach rechts (►) für Audio-/ Videoaufnahme direl<br>auf ein USB-Stick, und links (◄) bei Verbindung von<br>AVerVision M70 mit einem Computer - über ein USB-Kab |                                  |  |
| (2)           | (2) USB-Thumb-Drive-<br>Anschluss Verbindung des USB-Flash-Laufwerks für die Speicherung der Audio-/Videoaufnahmen.                                                                                                  |                                  |  |
| (3)           | Ein-/Ausschalter                                                                                                    | Gerät einschalten/Standby-Modus. |  |

# Rückseite

|     | (1) • (3) ( <i>fig. 1.3</i> )                                                                                                    |                                                                                              |  |  |
|-----|----------------------------------------------------------------------------------------------------|----------------------------------------------------------------------------------------------|--|--|
| Nan | ne                                                                                                    | Function                                                                                     |  |  |
| (1) | Antitheft Slot                                                                                                    | Befestigung des mit Kensington kompatiblen Sicherheitsschlosses oder der Diebstahlsicherung. |  |  |
| (2) | DC12V                                                                                                    | Hier schließen Sie das Netzteil an.                                                          |  |  |
| (3) | <ul> <li>(3) RGB-Eingang</li> <li>(3) RGB-Eingang</li> <li>(3) RGB-Eingang</li> <li>(3) RGB-Eingang</li> <li>(3) Signaleingang von einem Computer oder anderen Stromquellen<br/>ausschließlich über den RGB-OUT-Anschluss. Stellen Sie an<br/>diesem Anschluss die Verbindung zu einem RGB-VGA-<br/>Ausgabeanschluss an einem Computer her.</li> </ul> |                                                                                              |  |  |
| (4) | (4) RGB-Ausgang Verbindet den AVerVision M70 über das RGB-Kabel mit einem beliebigen Anzeigegerät.                                                                                                    |                                                                                              |  |  |

### Linke Seite

| (3) ●<br>(2) ●<br>(1) ●          | (4) (5)<br>(6)<br>(7) (fig. 1.4)                                                                                                    |
|----------------------------------|----------------------------------------------------------------------------------------------------|
| Name                             | Funktion                                                                                                    |
| (1) RGB-Eingang                  | Signaleingang von einem Computer oder anderen Stromquellen<br>ausschließlich über den RGB-OUT-Anschluss. Stellen Sie an<br>diesem Anschluss die Verbindung zu einem RGB-VGA-<br>Ausgabeanschluss an einem Computer her.                                                                                                    |
| (2) HDMI-AUSGANG                 | Videosignalausgabe vom Hauptsystem an den LCD-Monitor mit HDMI-Schnittstelle und HDMI-Kabel.                                                                                                    |
| (3) Mikrofonbuchse               | Buchse für ein 3,5 mm Steckermikrofon. Sobald ein externes<br>Mikrofon über diese Buchse angeschlossen wird, wird das<br>eingebaute Mikrofon abgeschaltet.                                                                                                    |
| (4) Lautsprecheranschl<br>uss    | Verbindung mit einem Lautsprecher.                                                                                                    |
| (5) RS-232/CVBS<br>Schnittstelle | Stecken Sie das mitgelieferte RS-232/CVBS Kabel in diese<br>Buchse. Der RCA Stecker liefert das Videosignal von der Kamera<br>an einen Fernseher oder eine Videoausrüstung. Die RS-232<br>Buchse wird dazu verwendet, um die Serielle Schnittstelle des<br>Computers damit zu verbinden oder einen Steuerpult, falls<br>zentrale Steuerung gewünscht wird. |
| (6) TV-RGB-Dip-<br>Schalter      | Umschaltung Ausgabe Anzeigebild von RS232/CVBS (über RCA-<br>Stecker) und RGB an RGB OUT und HDMI OUT-Anschlüsse.                                                                                                    |
| (7) Schlitz für SD-Karte         | Einführen der SD-Karte mit dem Etikett nach oben.                                                                                                    |

### Bedienfeld

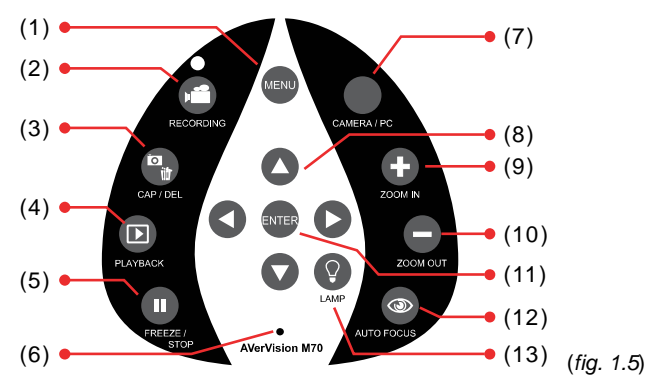

| Name Fu |                    | Funktion                                                                                                    |
|---------|--------------------|----------------------------------------------------------------------------------------------------|
| (1)     | MENU               | Aufrufen und verlassen des OSD-Menüs.                                                                                                    |
| (2)     | RECORDING          | Start/Stop Audio- & Video-Aufnahme. Audio- und Video-Aufnahmen<br>können nur auf einer SD-Karte oder einem USB-Stick gespeichert<br>werden. Siehe <u>Externe Speicherung von Daten</u> . |
| (3)     | CAP/DEL            | <ul> <li>Aufnehmen von Bildern im Kameramodus. Drücken Sie, zum Anhalten im kontinuierlichen Aufnahmemodus, diesen Knopf erneut.</li> </ul>                                              |
| (4)     |                    |                                                                                                    |
| (4)     | PLATBACK           | Anschauen & Wiedergeben aufgenommener Einzelbilder und Audio-<br>/Videodateien.                                                                                                    |
| (5)     | FREEZE / STOP      | - Pause oder Wiederaufnahme der Anzeige im Kameramodus.                                                                                                    |
|         |                    | - Stop Audio- & Videowiedergabe im Wiedergabemodus.                                                                                                    |
| (6)     | Eingebautes<br>MIC | Zeichnet, beim Aufnehmen von Video-Clips, Audio automatisch auf.                                                                                                    |
| (7)     | CAMERA / PC        | Umschalten zwischen Kamera und Computer.                                                                                                    |
| (8)     | ▲,♥,◀, & ►         | - Bild schwenken und einzommen (über dem digitalen Zoom-Niveau) im Live- und Wiedergabemodus.                                                                                            |
|         |                    | <ul> <li>Optionen im OSD.Menü auswählen.</li> </ul>                                                                                                    |
|         |                    | <ul> <li>Verwende ▲&amp;▼ f ür mehr oder weniger Lautst ärke bei der<br/>Wiedergabe von Videos.</li> </ul>                                                                               |
|         |                    | <ul> <li>Verwende ◀&amp;▶ um Videos Vorwärts oder Rückwärts abzuspielen.</li> </ul>                                                                                                    |
|         |                    | - Bewegen des SPOTLIGHT Frames & VISOR Bildschirmabdeckung.                                                                                                    |
| (9)     | ZOOM IN            | Erhöhen der Bildvergrößerung im Kamera- und Bildwiedergabemodus.                                                                                                    |
| (10)    | ZOOM OUT           | Verringern der Bildvergrößerung im Kamera- und<br>Bildwiedergabemodus.                                                                                                    |
| (11)    | ENTER              | - Im Wiedergabemodus treffen Sie eine Auswahl im OSD-Menü.                                                                                                    |
|         |                    | - Start/Pause Video-Wiedergabe.                                                                                                    |
| (12)    | AUTO FOCUS         | Stellt das Bild automatisch scharf.                                                                                                    |
| (13)    | LAMPE              | Overhead-l icht ein- und ausschalten.                                                                                                    |
| . ,     |                    |                                                                                                    |

### Fernbedienung

Die Fernbedienung braucht zwei (2) Batterien der Größe "AAA" (liegen bei). Überzeugen Sie sich, dass sie richtig eingesezt sind. Mit der Fernbedienung können Sie auf alle Funktionen des AVerVision M70 zugreifen.

|                                                                                                    | Nar | ne          | Funktion                                                                                                    |
|----------------------------------------------------------------------------------------------------|-----|-------------|----------------------------------------------------------------------------------------------------|
|                                                                                                    | (1) | POWER       | Einschalten des Geräts/Standby.                                                                                                    |
|                                                                                                    | (2) | CAMERA / PC | Der Kameramodus zeigt das Videosignal von der eingebauten Kamera an.                                                                                                    |
| $ \begin{array}{c} (4) \\ (5) \\ (6) \\ (6) \\ (6) \\ (6) \\ (6) \\ (6) \\ (6) \\ (6) \\ (6) \\ (6) \\ (6) \\ (6) \\ (6) \\ (6) \\ (7) \\ (7) $                                                                                                    | (3) | RECORD      | Start/Stop Audio- & Video-Aufnahme.<br>Videoaufzeichnungen können nur auf<br>einer SD-Speicherkarte oder einem<br>USB-Stick gespeichert werden.                                                                                                    |
| (7)<br>(8)<br>(9)<br>(10)<br>(11)<br>(11)<br>(11)<br>(12)<br>(12)<br>(13)<br>(13 | (4) | CAPTURE     | Aufnahme von Einzelbildern im<br>Kameramodus. Drücken Sie, zum<br>Anhalten, diesen Knopf im kontinu-<br>ierlichen Aufnahmemodus erneut.                                                                                                    |
| (10)<br>(11)<br>(11)<br>(11)<br>(11)<br>(11)<br>(11)<br>(11)                                                                                                    | (5) | VISOR       | Aufruf des Visor-Submenüs. Visor<br>verdeckt den gesamten Blldschirm und<br>hier kann der Vorführer die gewünschten<br>Inhalte anzeigen.<br>Im VisorSubmenü stehen die folgenden<br>Optionen zur Verfügung.                                                                                                    |
|                                                                                                    |     |             | Visor. Drücken Sie , um zur<br>nächsten Auswahl zu wechseln.<br>Schatten - Einrichtung der Opazität im<br>verdeckten Bereich. Sobald Stufe 100<br>eingestellt ist, wird der schattierte Bereich<br>schwarz.                                                                                                    |
|                                                                                                    |     |             | Drücken Sie 🔶 , um zur nächsten<br>Auswahl zu wechseln.                                                                                                    |
|                                                                                                    | (5) | VISOR       | OK – Drücken Sie , um die Auswahl<br>zu übernehmen Wenn Sie EIN wählen,<br>wird ein Teil des oberen<br>Präsentationsbildschirms angezeigt. Mit<br>den Tasten ▲, ▼, ◀, & ► legen Sie den<br>verdeckten Bereich weiter frei; mit AUS<br>wird das Submenü geschlossen.<br>Um Visor auszuschalten, drücken Sie<br>erneut |

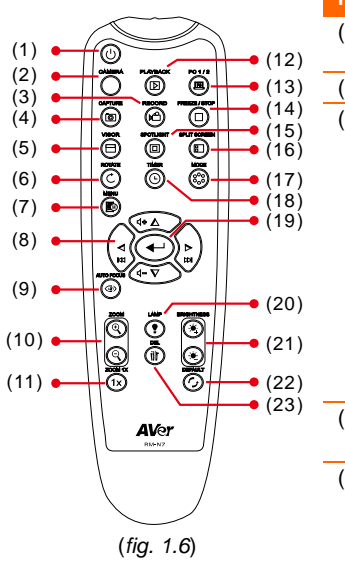

| Name                  | Funktion                                                                                                    |
|-----------------------|----------------------------------------------------------------------------------------------------|
| (6) ROTATE            | Drehe das Bild um 90° im Kamera- und<br>Wiedergabemodus.                                                                                                    |
| (7) MENU              | Öffnen & Verlassen des OSD-Menüs.                                                                                                    |
| (8) ▲, ♥, ◀, & ►      | <ul> <li>Bild schwenken und einzommen (über<br/>dem digitalen Zoom-Niveau) im Live- und<br/>Wiedergabemodus.</li> </ul>                                                                                                    |
|                       | <ul> <li>Optionen im OSD.Menü auswählen.</li> </ul>                                                                                                    |
|                       | <ul> <li>Verwende ▲&amp;▼ für mehr oder<br/>weniger Lautstärke bei der<br/>Wiedergabe von Videos.</li> </ul>                                                                                                    |
|                       | <ul> <li>Verwende ◀&amp;► um Videos Vorwärts<br/>oder Rückwärts abzuspielen.</li> <li>Bewegen des SPOTLIGHT Frames &amp;</li> </ul>                                                                                            |
|                       | VISOR Bildschirmabdeckung.                                                                                                    |
| (9) AUTO<br>FOCUS     | Stellt das Bild automatisch scharf.                                                                                                    |
| (10) ZOOM +/-         | <ul> <li>Erhöhen/verringern der Bildvergröße-<br/>rung im Kamera- und Bildwieder-<br/>gabemodus.</li> </ul>                                                                                                    |
|                       | <ul> <li>Einfaches Vor- und Rückwärtsblättern<br/>in der 16 Ministurbild Vorschau</li> </ul>                                                                                                    |
| (11) 700M             | Zoom auf 100% zurücksetzten                                                                                                    |
| RESET                 |                                                                                                    |
| (12) PLAYBACK         | Anschauen der aufgenommenen<br>Bilder/Videos aus dem Memory als 16-<br>Vorschaubilder.                                                                                                    |
| (13) PC 1/2           | Der PC-Modus zeigt das Videosignal<br>vom RGB-EINGANG der AVERVISION<br>M70 an.                                                                                                    |
| (14) FREEZE /<br>STOP | <ul> <li>Einfrieren der Live-Bilder.</li> <li>Anhalten der Video-Wiedergabe.</li> </ul>                                                                                                    |
| (15) SPOTLIGHT        | Aufruf des Sporlight-Submenüs. Sporlight<br>legt einen Rahmen über den Bildschirm.<br>Sie können die Rahmengröße verändern<br>und die Box verschieben.<br>Im Sporlight-Submenü stehen die<br>folgenden Optionen zur Verfügung. |
| (15) SPOTLIGHT        | Schatten 0<br>Parte 🔲 🛄 📕                                                                                                    |
|                       | FIN/AUS - Auswahl/Stornierung von                                                                                                    |
|                       | Sporlight. Drücken Sie , um zur                                                                                                    |
|                       | Hachsten Auswahl zu wechsein.                                                                                                    |

|                                                                                                    | Name       | Funktion                                                                                                    |
|----------------------------------------------------------------------------------------------------|------------|----------------------------------------------------------------------------------------------------|
| $ \begin{array}{c} (1) \\ (2) \\ (3) \\ (4) \\ (4) \\ (4) \\ (11) \\ (11) \\ (12) \\ (12) \\ $ |            | Schatten - Einrichtung der Opazität in<br>dem Bereich außerhalb der Box. Sobald<br>Stufe 100 eingestellt ist, wird der<br>schattierte Bereich schwarz.                                               |
|                                                                                                    |            | Drücken Sie 🔶 , um zur nächsten<br>Auswahl zu wechseln.                                                                                                    |
|                                                                                                    |            | Farbe - Auswahl der Sporlight-                                                                                                    |
|                                                                                                    |            | Rahmenfarbe. Drücken Sie 🔶 , um zur nächsten Auswahl zu wechseln.                                                                                                    |
| (10) (11) (11) (11) (11) (11) (11) (11)                                                                                                    |            | <b>OK</b> – Drücken Sie $(-)$ , um die Auswahl<br>zu übernehmen Wenn Sie EIN auswählen<br>wird der Rahmen angezeigt<br>und blinkt; mit den Tasten $A, \nabla, \blacktriangleleft, \& \triangleright$ |
| AVer<br>Nover                                                                                                    |            | drücken Sie dann , um die Größe<br>auszuwählen. Mit AUS wird das Submenü<br>geschlossen.                                                                                                    |
| (fig. 1.6)                                                                                                    |            | Um Sporlight auszuschalten, drücken                                                                                                    |
|                                                                                                    |            | Sie erneut 🕑.                                                                                                    |
|                                                                                                    | SCREEN     | Eine Hälfte zeigt das aktuelle Bild der<br>eingebauten Kamera, die andere Hälfte<br>8 vorschaubildgroße Bilder/Videos aus<br>dem Speicher.                                                           |
|                                                                                                    | (17) MODE  | Auswahl aus 6 Modi:                                                                                                    |
|                                                                                                    |            | Scharf - Kontrastanpassung der Kanten, damit der Text besser lesbar ist.                                                                                                    |
|                                                                                                    |            | Grafik – Anpassen der Gradienten der Bilder.                                                                                                    |
|                                                                                                    |            | <b>Bewegung</b> - Erhöhen der Bildfrequenz.<br>Für diesen Modus muss ausreichend<br>Licht vorhanden sein.                                                                                            |
|                                                                                                    |            | <b>Mikroskop</b> – automatisches Anpassen<br>des optischen Zoom für<br>Mikroskopansichten                                                                                                    |
|                                                                                                    | (17) MODE  | <b>Makro</b> – Einstellen der Ansicht, wenn<br>das Objekt nur 5 – 20 cm von der<br>Kamera entfernt ist.                                                                                              |
|                                                                                                    |            | <b>Unendlich</b> – Einstellung wenn das<br>Objekt wenigstens 55 cm von der<br>Kamera entfernt ist.                                                                                                   |
|                                                                                                    | (18) TIMER | Aufruf des Timer-Submenüs. Wählen Sie<br>Start/Pause/Stopp für den Timer-<br>Countdown und um die Dauer<br>einzustellen.                                                                             |
|                                                                                                    |            |                                                                                                    |

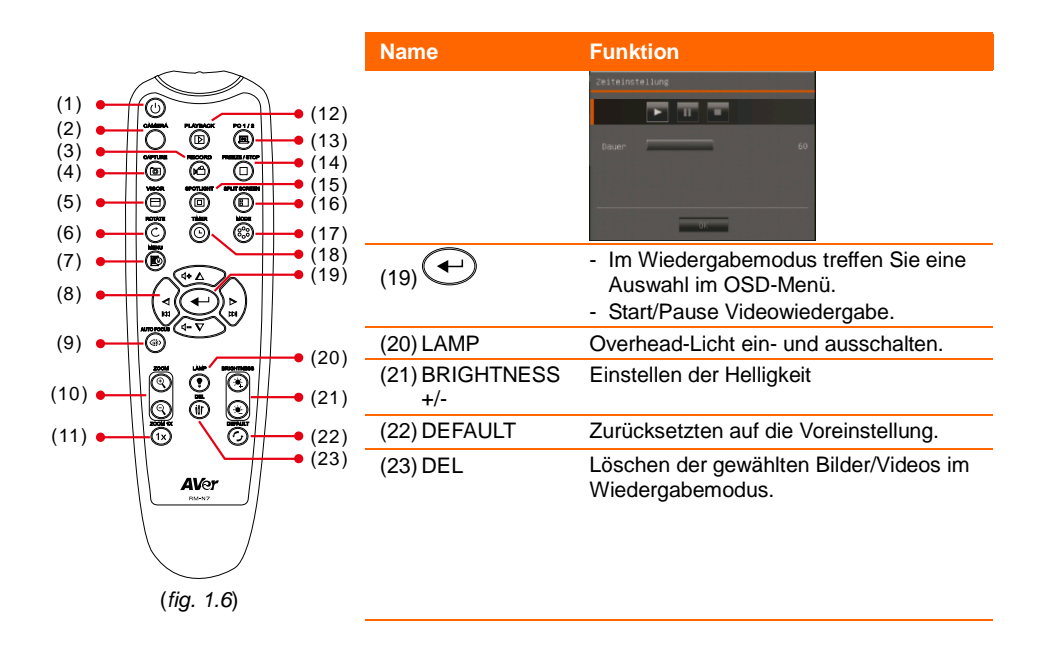

# Anschlüsse

Überzeugen Sie sich, ehe Sie eine Verbindung herstellen, dass alle Geräte ausgeschaltet sind. Wenn Sie unsicher sind was wohin gehört, halten Sie sich an die folgenden Illustrationen und beziehen Sie sich auch auf die Benutzerhandbücher der Geräte, mit denen Sie AVerVision335AF verbinden..

# Einstellen TV-RGB Schalterstellungen

Der TV-RGB Schalter bestimmt die Auswahl der externen Anzeige. Schalten Sie auf RGB (rechts) als Ausgangssignal zur Verwendung einer RGB/HDMI Verbindung und TV (links) als Ausgangssignal zur Verwendung der RCA Verbindung. (*see fig.* 1.4 # 6)

| Schalter | AVerVision Buchsen                              |      | Schnittstelle Anzeigegerät |
|----------|-------------------------------------------------|------|----------------------------|
| RGB      | RGB -Ausgang                                    |      | C CONTRACTOR               |
|          | HDMI-Ausgang                                    | nach | HDMI-Eingang               |
| тv       | RS232/CVBS<br>(verwenden von RS-232/CVBS Kabel) |      | VIDEO IN                   |

# Verbindung mit einem Monitor oder einem LCD/DLP Projektor

Verbinden Sie den RGB (VGA)-Eingang des Grafikanzeigegeräts mit dem RGB-OUT-Anschluss von AVerVision M70.

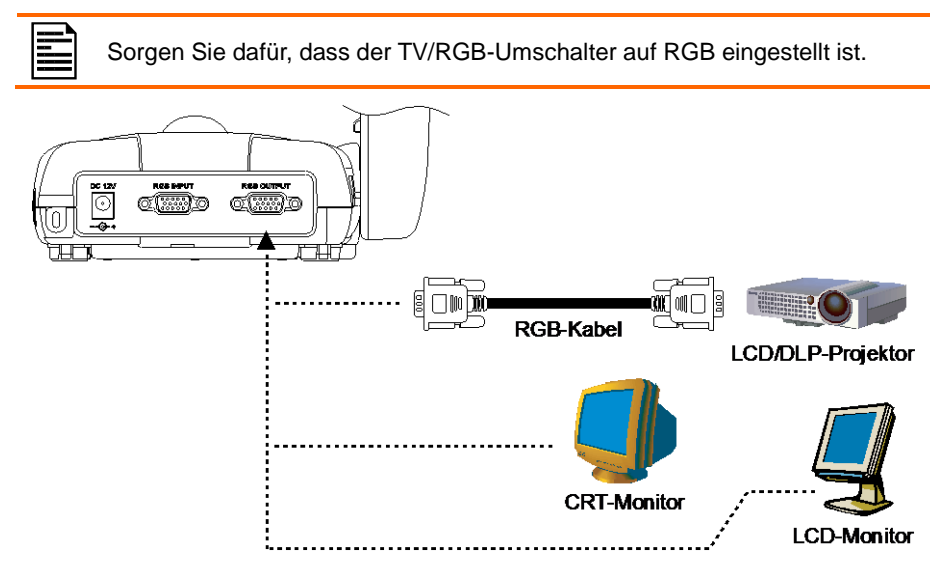

# Verbindung mit einem Monitor oder einem LCD/DLP Projektor über die HDMI Schnittstelle

Verbinden Sie den HDMI-Eingang des Grafikanzeigegeräts mit dem HDMI-OUT-Anschluss von AVerVision M70.

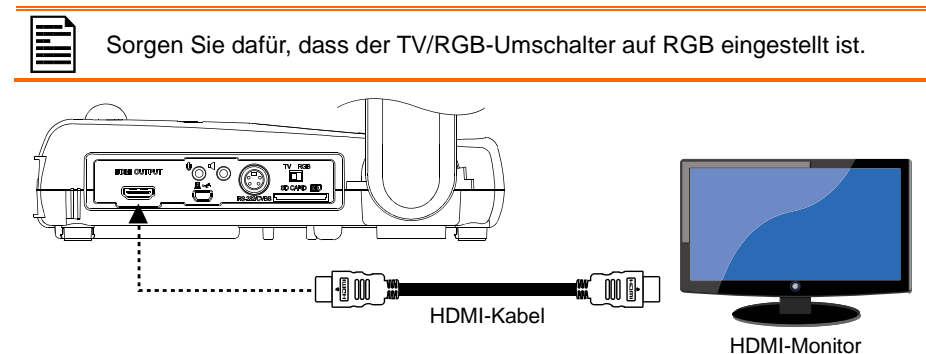

# Verbindung mit einem TV-Gerät

Finden Sie die VIDEO- oder SCART RGB (falls zutreffend) Buchse auf Ihrem TV-Gerät oder der Video-Ausrüstung (d.h. VCR). Zur Aufnahme Ihrer Präsentation verbinden Sie sie mit dem RCA Stecker des RS-232/CVBS Kabels.

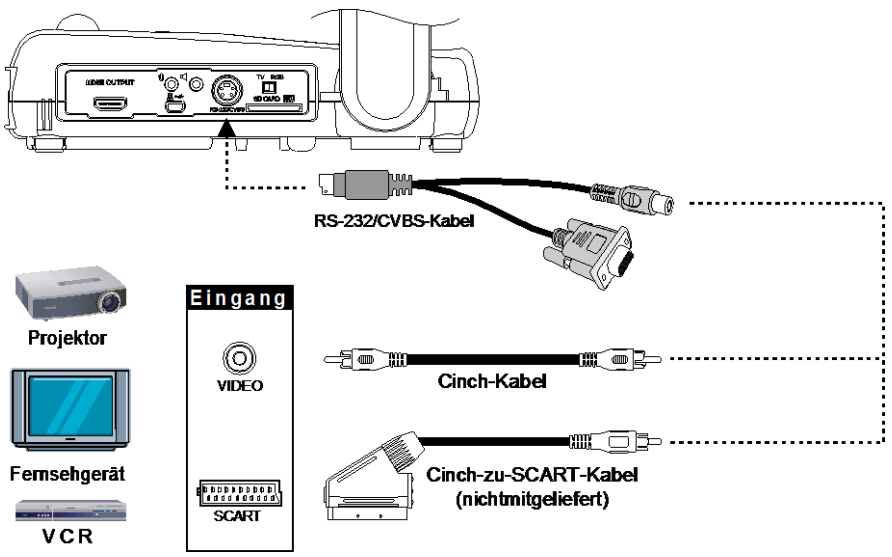

# Netzteilanschluss

Verbinden Sie den Netzadapter mit einer normalen 100 V bis 240 V Wechselstromsteckdose. Das Gerät schaltet sofort in den Standby-Modus, wenn es mit

dem Stromnetz verbunden ist. Drücken Sie zum Einschalten

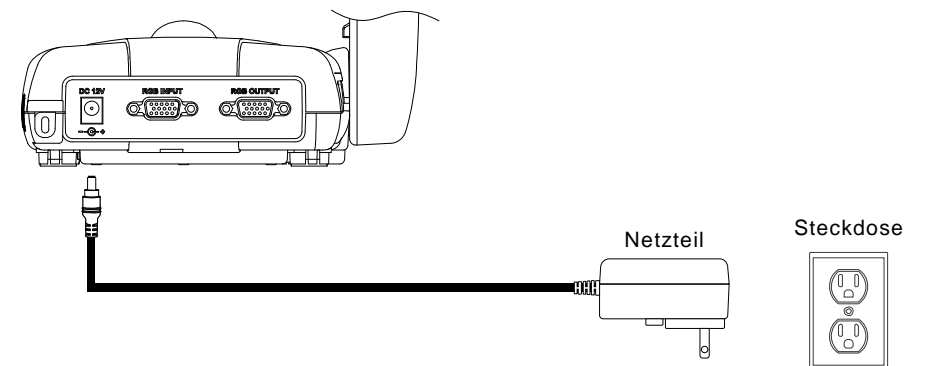

# Verbindung zu einem Computer

Verbinden Sie den RGB (VGA)-Eingang am Computer oder Laptop mit dem RGB-IN-Anschluss von AVerVision N M70. Das Videosignal des RGB-IN-Anschlusses wird an den RGB-OUT- Anschluss gestreamt.

- Drücken Sie, zur Bildausgabe auf dem Computer, den Kamera/PC Taster auf dem Steuerpaneel oder der Fernbedienung, um in den AVerVision M70 nach Computer-Modus zu wechseln.
  - Nutzen Sie zur Bildanzeige bei einem Notebook die Tastenkombination (FN+F5), um zwischen den Anzeigemodi umzuschalten. Informieren Sie sich mit Hilfe der Benutzeranleitung Ihres Notebook über andere Tastenkombinationen.

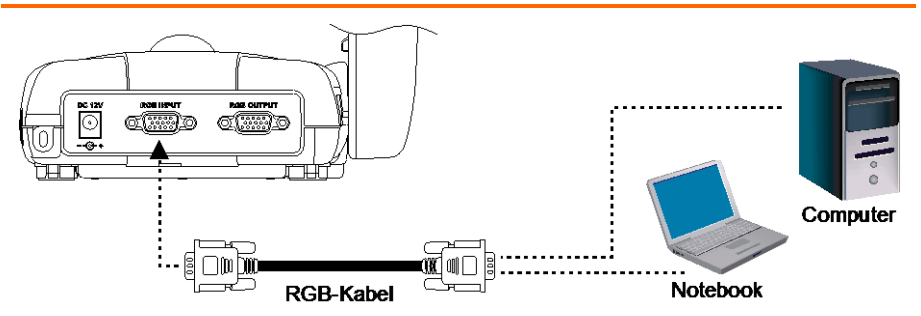

# Verbinden mit einem Computer über den USB

Suchen Sie die USB Schnittstelle am Computer oder dem Notebook und Verbinden Sie sie mit der USB Schnittstelle des AVerVision M70. Dies ermöglicht es Ihnen die AVerVision M70 als eine USB-Kamera einzusetzen oder aufgenommenen Bilder/Videos vom Speicher auf den Computer zu übertragen. Siehe auch "Dateiübertragung vom AVerVision M70 zum PC".

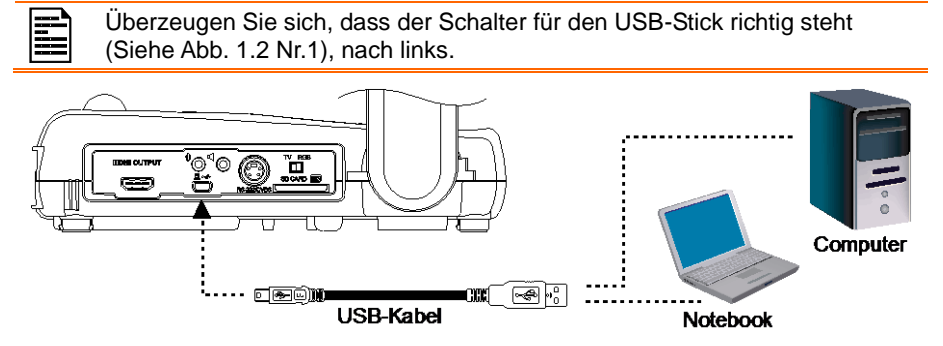

# Anschließen eines externen Mikrofons

Stöpseln Sie ein 3,5 mm Mono-Mikrofon in die 🛡 Buchse. Das eingebaute Mikrofon im Steuerpult wird ausgeschaltet, wenn ein externes Mikrofon angeschlossen ist. Der aufgezeichnete Ton ist Mono.

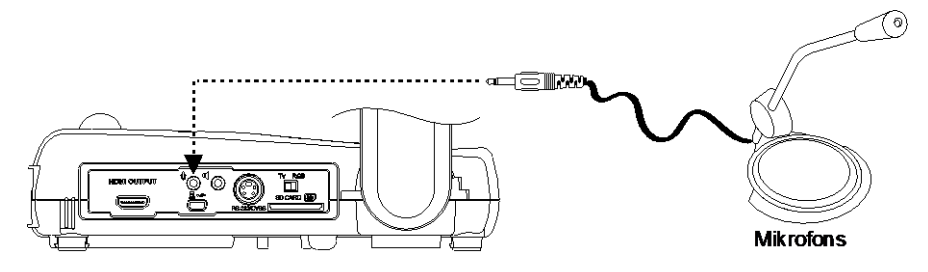

# Anschließen von Lautsprecher mit Verstärker

Einstöpseln eines 3,5 mm Lautsprecher mit Verstärker in die **H** Buchse.Nur das Audio der Video-Wiedergabe wird überstützt.

Es empfiehlt sich der Anschluss eines verstärkten Lautsprechers an den Audioausgang. Vorsicht bei der Benutzung von Ohrhörern. Verringern Sie die Lautstärke mithilfe der Fernbedienung, um Hörschäden durch übergroße Lautstärke zu vermeiden.

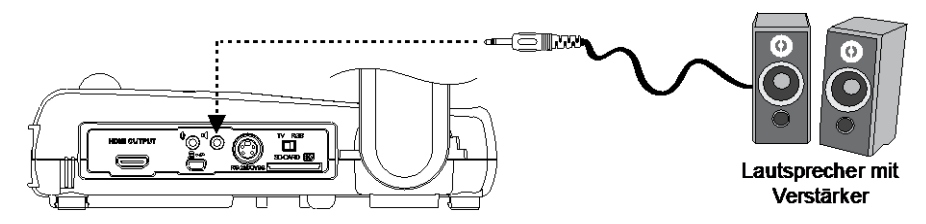

# Anschließen eines Mikroskops

Wenn Sie die AVerVision M70 an ein Mikroskop anschließen, können Sie mikroskopisch kleine Objekte auf einem großen Bildschirm untersuchen, ohne Ihre Augen zu überlasten.

 Bildanzeigemodus zu Mikroskop ändern. Drücken Sie MENÜ >

Registerkarte BILD BILD > MODUS

(Mikroskop) und drücken Sie 🗢.

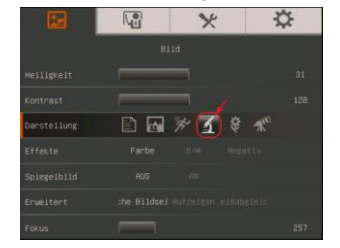

- Halten Sie die Kamera auf den am weitesten entfernten Punkt und drücken Sie AUTOFOKUS.
- 3. Justieren Sie den Fokus am Mikroskop.

 Wählen Sie Gummikupplung in der entsprechenden Größe für das Okular des Mikroskops aus und setzen Sie sie auf den Mikroskopadapter.

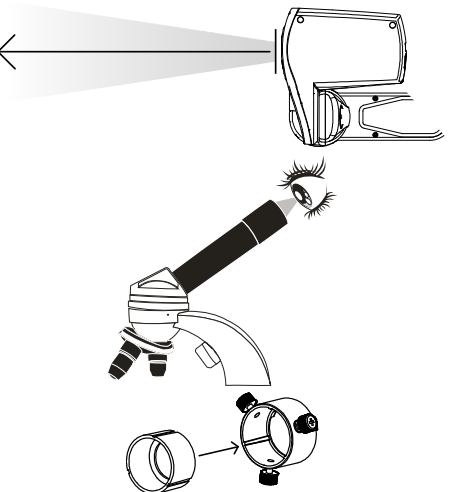

 Nehmen Sie das Okular vom Mikroskop und verbinden Sie es mit dem Mikroskopadapter mit der eingesetzten Gummikupplung. Befestigen Sie den Adapter und das Okular mit den drei Schrauben.

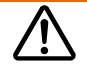

Für das Okular empfehlen wir einen Augenabstand von 15 mm oder etwas mehr.

 Setzen Sie den Mikroskopadapter auf den AVerVision-Kamerakopf. Verbinden Sie AVerVision dann mit dem Mikroskop.

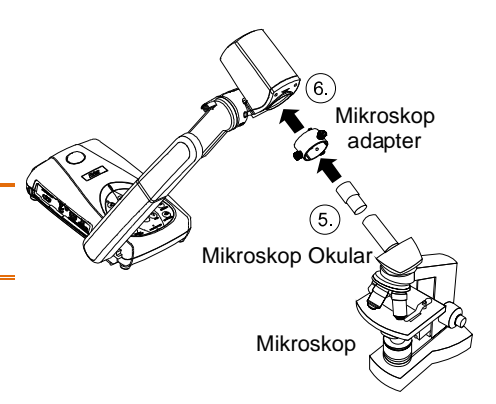

# **AVerVision M70 einrichten**

In diesem Abschnitt finden Sie nützliche Tipps zum Anpassen der AVerVision M70 an Ihren persönlichen Bedarf.

# Kamerakopf

Der Kamerakopf kann frei um 90° nach links, rechts, oben und unten gedreht werden.

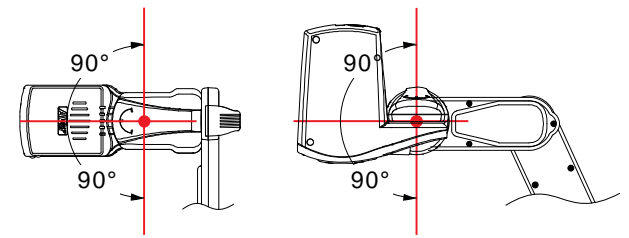

Befindet sich der Kamerakopf in vertikaler Position, können Sie auf der Fernbedienung zwei Mal ROTATE drücken, um das Bild um 180° zu drehen.

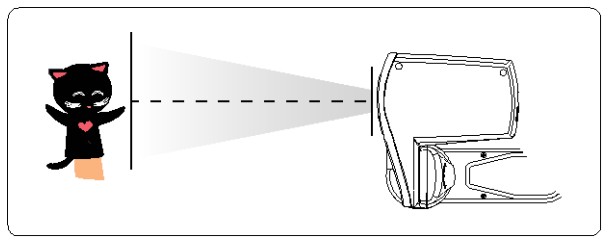

# Mechanischer Arm

Der mechanische Arm kann so weit ausgezogen werden, dass ein ganzes A4 Blatt sichtbar ist.

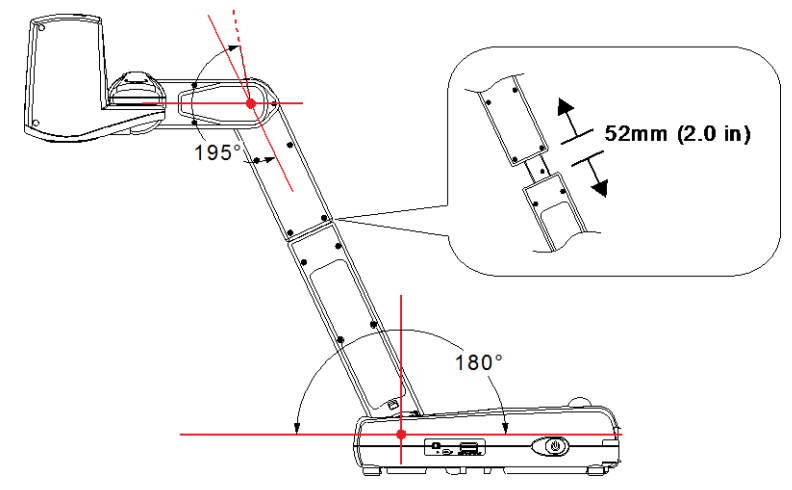

# Infrarotsensor

Richten Sie die Fernbedienung auf den Fernbedienungssensor, wenn Sie das Gerät mit der Fernbedienung steuern.

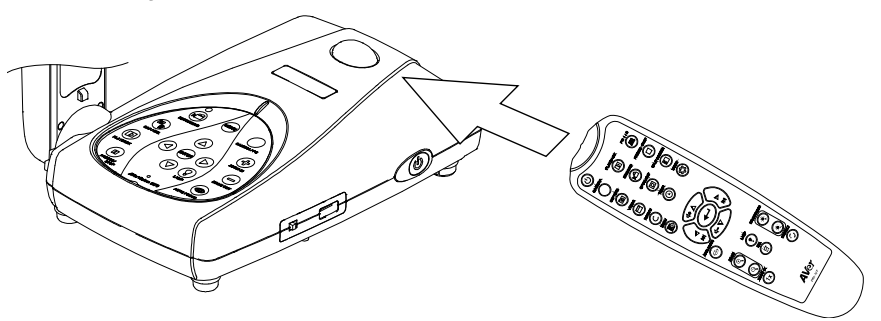

# M70-Montage auf einer flachen Oberfläche

Messen und kennzeichnen Sie auf einer flachen Oberfläche in einer geraden Linie horizontal 75 mm und vertikal 70 mm zwischen den Löchern; siehe nachstehende Abbildung. Verwenden Sie vier M4.0-Schrauben für die 6.004-Löchern und befestigen Sie den M70 auf der flachen Oberfläche.

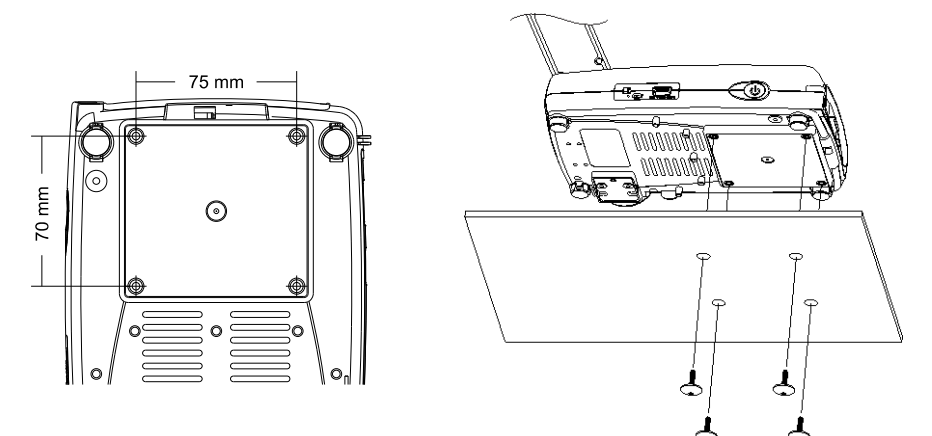

# Antireflexbogen

Der Blendschutz ist ein besonders beschichteter Film, der hilft, grelles Licht zu eliminieren, das bei der Anzeige stark leuchtender Objekte oder Hochglanzoberflächen wie von Illustrierten oder Fotos auftreten könnte. Legen Sie den Blendschutz einfach oben auf das glänzende Dokument, um Lichtreflektionen zu reduzieren.

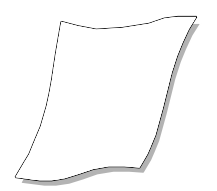

# **Externer Speicher**

AVerVision M70 unterstützt sowohl SD Speicherkarten als auch USB-Sticks zum Aufzeichnen von Audio- und Speichern von Bilddaten. AVerVision M70 erkennt, wenn ein externes Speichermedium vorhanden ist und schaltet automatisch auf das zuletzt erkannte Medium. Ist kein externer Speicher angeschlossen, werden alle aufgenommenen Einzelbilder im eingebauten Speicher abgelegt.

### Einführen einer SD-Karte

Schieben Sie die SD-Karte, mit den Kontakten nach unten, ganz hinein. Zum Entfernen der Karte drücken Sie "Eject" und ziehen Sie die Karte heraus. Es werden Karten von 1 GB bis zu 32 GB unterstützt.

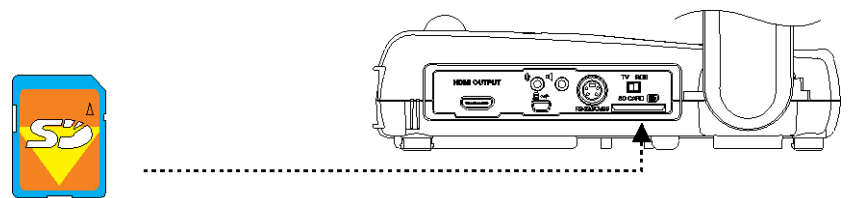

SD-Karte

### **Einstecken eines USB-Sticks**

Überzeugen Sie sich, dass der Schieber für den USB-Stick (Siehe Abb. 1.2 Nr.1) rechts steht, ehe Sie den USB-Stick einstecken. AVerVision M70 unterstützt USB-Sticks von 2 GB bis zu 32 GB.

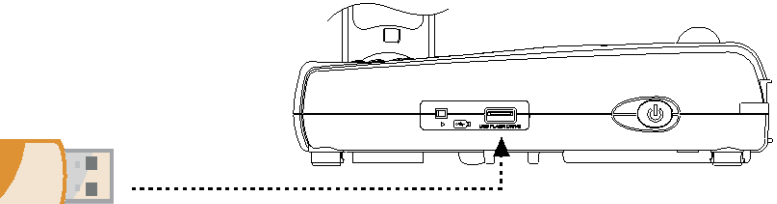

USB-Flash-Laufwerk

# OSD-Menü

Das OSD-Menü hat 4 Tabulatoren: BILD, Präsentation, Einstellungen und SYSTEM. Im Wiedergabemodus können Sie, um Funktionen der Diashow zu aktivieren und die Intervalle und Übergänge wie gewünscht einzustellen, auf das OSD-Wiedergabemenü zugreifen

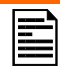

Bei TV-Ausgabe ist AUFLÖSUNG in der EINSTELLUNGEN Menüliste deaktiviert.

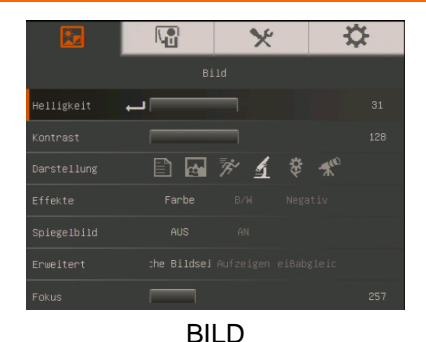

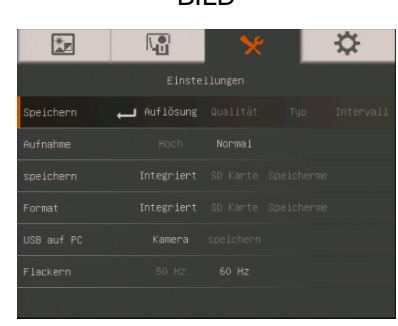

### EINSTELLUNGEN

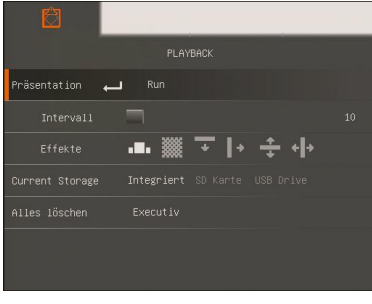

### WIEDERGABE

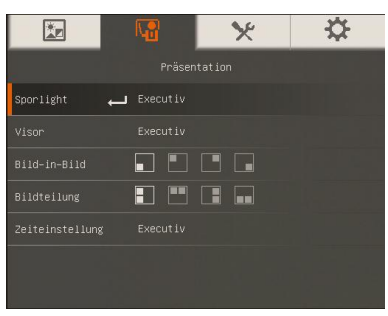

### PRÄSENTATION

|           | I\∎      | * | - <del>\$</del> - |
|-----------|----------|---|-------------------|
|           |          |   |                   |
| Sprache 🖵 |          |   |                   |
|           |          |   |                   |
|           |          |   |                   |
|           |          |   |                   |
|           |          |   |                   |
|           |          |   |                   |
| Default   | Executiv |   |                   |

SYSTEM

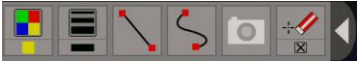

KOMMENTAR

# Navigation im Menü und dem Submenü

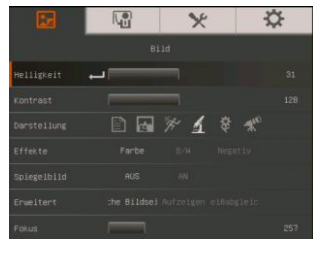

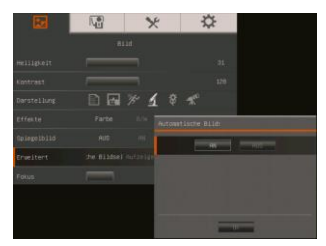

- 1. Drücken Sie die MENÜ-Taste am Bedienfeld oder der Fernbedienung.
- 2. Drücken Sie ► und ◄, um zwischen den Registerkarten umzuschalten.
- Drücken Sie ▼ und ▲ , um Ihre Auswahl in der Menüliste zu treffen.
- 4. Bestätigen Sie Ihre Auwahl mit 🝽
- 5. Mit ► und ◄ passen Sie eine Einstellung an oder treffen eine Auswahl.
- 6. Mit 🕶 greifen Sie auf das Submenü zu.
- 7. Drücken Sie MENÜ, um das Bildschirmmenü zu schließen.

# BILD

| Menu         | Screen                           | Funktion                                                                             |
|--------------|----------------------------------|--------------------------------------------------------------------------------------|
| <u>*</u>     | 14 × 🌣                           | Helligkeit                                                                           |
|              | Bild                             | Manuelle Anpassung der Helligkeit zwischen 0 und 63.                                 |
| Helligkeit 🛛 | 31                               |                                                                                      |
| Kontrast     | 128                              |                                                                                      |
| Darstellung  | 🖹 🖬 🎢 🛃 🏶 🕊                      |                                                                                      |
| Effekte      | Farbe B/W Negativ                |                                                                                      |
| Spiegelbild  | AUS AN                           |                                                                                      |
| Erweitert    | :he Bildsel Aufzeigen eißabgleic |                                                                                      |
| Fokus        | 257                              |                                                                                      |
|              | 18 × 🌣                           | Kontrast                                                                             |
| Helligkeit   | 811d<br>01                       | Manuelle Anpassung des Kontrasts zwischen 0 und 255 bei heller und dunkler Umgebung. |
| Kontrast .   |                                  | 3 ··· 3                                                                              |
| Darstellung  |                                  |                                                                                      |
| Effekte      | Farbe B/W Negativ                |                                                                                      |
| Splegelbild  | AUS                              |                                                                                      |
| Erweitert    | the Bildsel Aufzeigen elBabgleic |                                                                                      |
| Fokus        | 257                              |                                                                                      |
|              |                                  |                                                                                      |
|              |                                  |                                                                                      |
|              |                                  |                                                                                      |

### **Menu Screen**

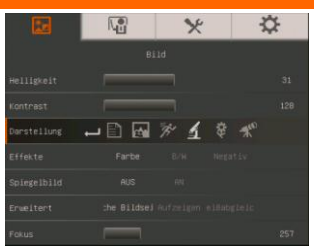

### **Funktion**

### Modus

Auswahl aus verschiedenen Bildanzeigeeinstellungen.

Scharf - Kontrastanpassung der Kanten, damit der Text besser lesbar ist.

Grafik – Anpassen der Gradienten der Bilder.

Bewegung - Erhöhen der Bildfrequenz. Für diesen Modus muss ausreichend Licht vorhanden sein.

**Mikroskop** – automatisches Anpassen des optischen Zoom für Mikroskopansichten.

**Makro** – Einstellen der Ansicht, wenn das Objekt nur 5 – 20 cm von der Kamera entfernt ist.

Winendlich – Einstellung wenn das Objekt wenigstens 55 cm von der Kamera entfernt ist.

### Effekt

Umwandeln des Bildes als Positiv (true color), Monochrom (Schwarz und weiss) oder als Negativ.

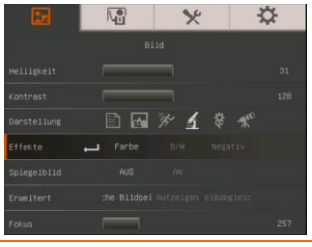

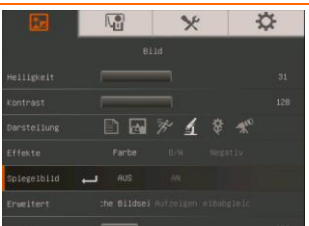

### Spiegel

Das Bild im Kameramodus drehen.

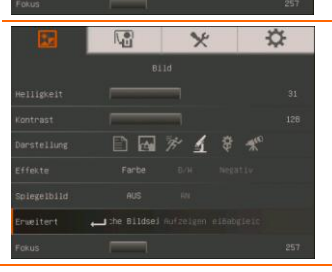

### Fortgeschritten

Einstellung von Auto-Image, Aufnahme und Weißabgleich.

| Menu Screen                                                                                                    | Funktion                                                                                                    |
|----------------------------------------------------------------------------------------------------|----------------------------------------------------------------------------------------------------|
| Carter Control Control | Autom. Bild<br>EIN oder AUS wählen, um den Weißabgleich und die<br>Aufnahme automatisch einzustellen; hier werden die<br>Farbe und die Aufnahmekompensierung eingestellt.                                                                                                    |
| Religion To the second second  | <ul> <li>Belichtung</li> <li>Auswahl der Belichtungseinstellung.</li> <li>Auto – automatische Anpassung der Belichtung und der erforderlichen Lichtmenge.</li> <li>Manuell - manuelle Anpassung der Belichtung. Die Belichtung kann bis auf 100 eingestellt werden.</li> </ul>                        |
| Image: Second second second                  | Weissabgleich<br>Auswahl des Weissabgleichs für unterschiedliche<br>Lichtverhältnisse oder Farbtemperaturen.<br>Auto – automatische Anpassung des Weissabgleichs<br>Manuell – manuelle Anpassung der roten und blauen<br>Farbebene. Die Farbebenen können auf Werte bis zu<br>255 eingestellt werden. |
| 🖬 🕅 🔀 🔅                                                                                                    | Fokus                                                                                                    |

B A % 4 Manuelles Einstellen der Bildschärfe.

# Präsentation

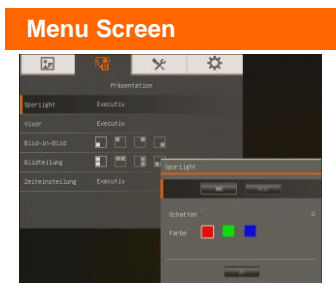

### Funktion

### Sporlight

Sporlight legt einen Rahmen über den Präsentationsildschirm. Sie können Sporlight am Präsentationsbildschirm mit den Tasten ▲, ▼, ◀, & ► bewegen. Mit Ausführen rufen Sie das Sporlight-Submenü auf

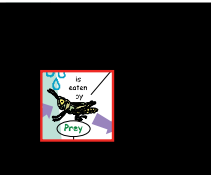

Im Sporlight-Submenü stehen die folgenden Optionen zur Verfügung.

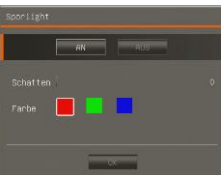

EIN/AUS - Auswahl/Stornierung von Sporlight. Drücken

Sie , um zur nächsten Auswahl zu wechseln. Schatten - Einrichtung der Opazität in dem Bereich außerhalb der Box. Sobald Stufe 100 eingestellt ist, wird der schattierte Bereich schwarz.

Drücken Sie , um zur nächsten Auswahl zu wechseln. **Farbe** - Auswahl der Sporlight-Rahmenfarbe. Drücken

Sie 🗢 , um zur nächsten Auswahl zu wechseln.

**OK** – Drücken Sie  $(\stackrel{(\leftarrow)}{\bullet})$ , um die Auswahl zu übernehmen Wenn Sie EIN auswählen wird der Rahmen angezeigt und blinkt; mit den Tasten  $\blacktriangle, \blacktriangledown, \triangleleft, \And$  passen Sie die

Rahmengröße an und drücken Sie dann  $\textcircled{\bullet}$ , um die Größe auszuwählen. Mit AUS wird das Submenü geschlossen.

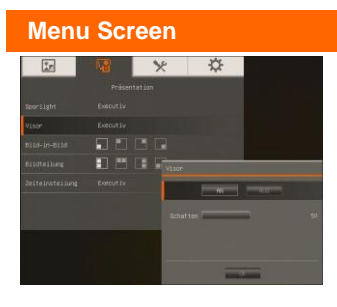

### **Funktion**

### Visor

Visor verdeckt den

Präsentationsbildschirm. Oben wird ein kleiner Teil des Präsentationsbildschirm angezeigt. Mit den Tasten ▲,▼,◄, & ► legen

Sie einen größeren Bereich frei. Mit Ausführen rufen Sie das Visor-

Submenü auf.

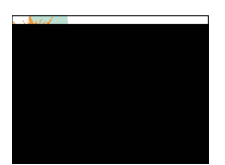

Im Visor-Submenü stehen die folgenden Optionen zur Verfügung.

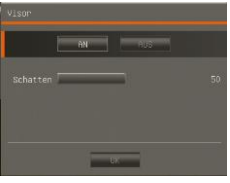

EIN/AUS - Auswahl/Stornierung von Visor. Drücken Sie 🗢 , um zur nächsten Auswahl zu wechseln.

**Schatten** - Einrichtung der Opazität im verdeckten Bereich. Sobald Stufe 100 eingestellt ist, wird der schattierte Bereich schwarz.

Drücken Sie 🕘 , um zur nächsten Auswahl zu wechseln.

**OK** – Drücken Sie (+), um die Auswahl zu übernehmen Wenn Sie EIN wählen, wird ein Teil des oberen

Präsentationsbildschirms angezeigt. Mit den Tasten ▲, ▼, ⊲, & ► legen Sie den verdeckten Bereich weiter frei; mit AUS wird das Submenü geschlossen.

las Submenu geschlossen.

Bild-in-Bild

Wählen des Platzes für die Vorschau-Bildwiedergabe und Anzeigen des Vorschaubildes in einer Ecke des Displays. Für die Wiedergabe aufgenommenen Materials aus dem Speicher - im Kameramodus. Deaktivieren Sie PIP mit der Auswahl AUS.

- Unten links
- Dben links
  - Oben rechts
- Unten rechts

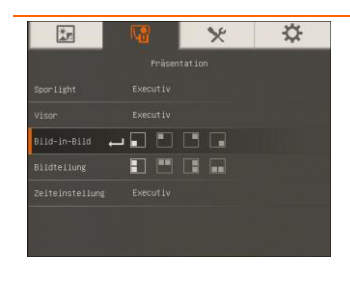

| Menu Screen              | Funktion                                                 |
|--------------------------|----------------------------------------------------------|
| 🖾 🔀 🔀                    | Bildteilung                                              |
| Präsentation             | Teile den Bildschirm in zwei Teile. Eine Hälfte zeigt 8- |
| Sporlight Executiv       | Vorschaubilder und die andere Hälfte das Bild der        |
| Vison Executiv           | AVerVision M70 Kamera.                                   |
| Bild-in-Bild             | Wählen des Bereichs für die 8 Vorschaubilder             |
| Bildteilung 🛶 🖬 🛄 🔤      | Dooktivieren Sie den geteilten Bildeehirm mit der        |
| Zeiteinstellung Exécutiv | Auswahl AUS.                                             |
|                          | Links                                                    |
|                          | Oben Unten                                               |

| *r                | N.CO     | * | ⇔ |
|-------------------|----------|---|---|
|                   |          |   |   |
|                   |          |   |   |
|                   |          |   |   |
|                   | 🖸 🖸 (    |   |   |
|                   |          |   |   |
| Zeiteinstellung . | Executiv |   |   |

### Zeiteinstellung

Wählen Sie Start/Pause/Stopp für den Timer und um die Dauer einzustellen. Der Timer zählt automatisch hoch, nachdem der count down "0" erreicht hat, um die vergangene Zeit anzuzeigen. Selbst wenn Sie zwischen Wiedergabe-, PC- oder Kameramodus umschalten, zählt der Timer weiter.

# Einstellung

# Menu Screen

### **Funktion**

### Einstellungen

Mit dieser Auswahl erfassen Sie die Auflösung, Qualität, den Typ und das Intervall.

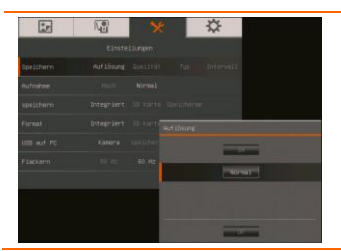

### Auflösung

Mit dieser Auswahl erfassen Sie die Größe Bei der 5M-Einstellung ist die Auflösung 2560 X 1920.

| Menu Screen                                                                                                    | Funktion                                              |
|----------------------------------------------------------------------------------------------------|-------------------------------------------------------|
| Elisitellizer                                                                                                    | Qualität                                              |
| Soricherny Auflähung Gueiltät fyr friferiodi.<br>Aufnahume Auch Mormail                                               | Wahl der Kompressionsrate.                            |
| apadoberni Dritogolant Di Kunita Cunisterium<br>Format Dritogolant di Kunit Cossisteri<br>Format Fre Kanena suisiteri |                                                       |
| Factorn 10 / 40 M2                                                                                                    |                                                       |
|                                                                                                    |                                                       |
|                                                                                                    | Ταγρ                                                  |
| Existellunger<br>Speichern Auflinung Dasiität Typ Datamonii                                                           | Wahl der Aufnahmeart                                  |
| kurnahma inc. Kormal<br>speichern (ntaphiert donarts Conliburan                                                       | Einzelbild - Einzelbildaufnahme                       |
| Foreist Enterplant to Land Tap                                                                                        | Dauerlauf – Kontinuierliches Aufnehmen                |
| Flaten Since Billion                                                                                                  |                                                       |
|                                                                                                    |                                                       |
| Ez Kar 🛠 🌣                                                                                                    | Intervall                                             |
| Speighern Aufling Galithr Typ Intervall                                                                               | Einstellung des Intervalls für die kontinuierliche    |
| seekdem fotgeler ill farte fackterne<br>Fanat briegeler ill farte fackternes                                          | angegeben werden.                                     |
| Little auf PC Kalena similiter<br>Electerin 28 m 40 Hz                                                                |                                                       |
|                                                                                                    |                                                       |
|                                                                                                    | Auforshung                                            |
| Einstellungen                                                                                                    | Aufnanme<br>Wahl der Komprossion der Aufnahma         |
| Speichern Aufläsung Gumlität Typ Intervall                                                                            | Wan der Kömpression der Aumannie.                     |
| speichern Integriert 50 Garte Speicherne                                                                              |                                                       |
| Format Integriert 30 Karte Speicherse                                                                                 |                                                       |
| Flackern 50 Hz 60 Hz                                                                                                  |                                                       |
|                                                                                                    | Speicher                                              |
| Einstellungen                                                                                                    | Ändern des Speicherortes, Audio- & Video-Aufnahmen    |
| Speichern Auflösung Guslität Typ Intervall<br>Rufnahme Hoch Normal                                                    | können nur auf einer SD-Speicherkarte oder einem USB- |
| speichern 斗 Ontegniert SO Karte Speicherne :                                                                          | Stick gespeichert werden.                             |
| Format Entegriert SD Karte Speicherne<br>USE auf PC Kamera speichern                                                  |                                                       |
| Flackern 50 Hz                                                                                                    |                                                       |
|                                                                                                    |                                                       |

| *          |              | × | ☆          |
|------------|--------------|---|------------|
|            |              |   |            |
|            |              |   | Intervall. |
|            |              |   |            |
|            |              |   | ч. II      |
| Format     | Integriert . |   | 2          |
|            |              |   |            |
|            |              |   |            |
|            |              |   |            |
| **         |              | * | ⇔          |
|            |              |   |            |
|            |              |   | Intervall  |
|            |              |   |            |
|            |              |   | e II       |
|            |              |   | 0          |
| USB auf PC | 🛶 Kamera     |   |            |
|            |              |   |            |

### **Funktion**

### Format

Formatieren, um alle Daten im gewählten Speichermedium zu löschen.

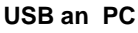

Auswahl des Status von AVerVision M70 bei Computer-Verbindung über USB. Schalten Sie den USB-Schalter an der linken Seite auf FC.

**Kamera** - Kann als Webcam eingesetzt werden oder mit der beiliegenden Software zum Aufnehmen von Einzelbildern und Videos.

**Speichern -** übertragen der aufgenommenen Bilder/Videos aus dem Speicher auf die Festplatte des Computers.

| *r |       | * | ₽ |
|----|-------|---|---|
|    |       |   |   |
|    |       |   |   |
|    |       |   |   |
|    |       |   |   |
|    |       |   |   |
|    |       |   |   |
|    | 50 Hz |   |   |

### Flackern

Wählen Sie zwischen 50 Hz oder 60 Hz. Einige Geräte kommen mit der hohen Wiederholrate nicht zurecht. Das Bild flackert dann mehrmals, wenn die Ausgabe in eine andere Bildwiederholrate schaltet.

# System

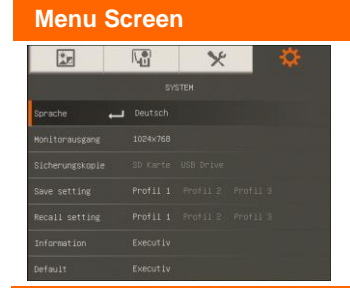

### Funktion

### Sprache

Ändern und Auswählen einer anderen Sprache.

| Menu Screen                                 | Funktion                                                 |
|---------------------------------------------|----------------------------------------------------------|
|                                             | Monitorausgang                                           |
| SYSTEM<br>Somanbe Déutsch                   | Einstellen der Auflösung auf dem Ausgabemedium. Diese    |
| Honitorausgang 1024k768                     | Einstellung gilt nicht bei der Ausgabe auf ein TV Gerät. |
| Sicherungskopie SD Kmrte USB Drive          |                                                          |
| Save setting Profil 1 Profil 2 Profil 3     |                                                          |
| Recall setting Profil 1 Profil 2 Profil 3   |                                                          |
| Information Executly                        |                                                          |
| Default Executiv                            |                                                          |
| 🖅 🧐 🔀 🄅                                     | Sicherungskopie                                          |
| SYSTEH                                      | Kopieren der Aufnahmen aus dem eingebauten Speicher      |
| Sprache Deutsch                             | auf die SD-Karte oder den USB-Stick.                     |
| Monitorausgang 1024×768                     |                                                          |
| Sicherungskopie 🛃 SD carte USB Drive        |                                                          |
| Recall setting Profil 1 Profil 2 Profil 3   |                                                          |
| Information Executiv                        |                                                          |
| Default Executly                            |                                                          |
| 🖅 🕼 🛠 🔅                                     | Save setting (Einstellung speichern)                     |
| SYSTEM                                      | Speichern der aktuellen Einstellungen unter der          |
| Sprache Deutsch                             | gewählten Profilnummer. Nur die Einstellungen für        |
| Monitorausgang 1024×768                     | Effekte, Modus, Helligkeit und Kontrast können           |
| Sicherungskopie SD Karte USB Drive          | gespeichert werden.                                      |
| Save setting Profil 1 Profil 2 Profil 3     |                                                          |
| Information Executiv                        |                                                          |
| Default Executiv                            |                                                          |
|                                             | Pecall setting (Finstellung aufrufen)                    |
| SYSTEM                                      |                                                          |
| Sprache Deutsch                             | Einstellungen des gewahlten Profils laden.               |
| Monitorausgang 1024×768                     |                                                          |
| Sicherungskopie - SD Karte USB Drive        |                                                          |
| Save setting Profil 1 Profil 2 Profil 3     |                                                          |
| Recall setting 📥 Profil 1 Profil 2 Profil 3 |                                                          |
| Information Executiv                        |                                                          |
| Default Executiv                            |                                                          |
|                                             | Information (Informationen)                              |
| SYSTEM                                      | Produktinformationen anzeigen.                           |
| Sprache Deutsch                             | Ť                                                        |
| Monitorausgang 1024x768                     |                                                          |
| Sicherungsköpte solværte USB örtve          |                                                          |
| Recall setting Profil 1 Profil 2 Profil 3   |                                                          |
| Information 📥 Executiv                      |                                                          |
| Default Executiv                            |                                                          |
|                                             |                                                          |

| Menu Screen     |                            | Funktion                                                 |  |
|-----------------|----------------------------|----------------------------------------------------------|--|
| *r              | 1 × 🔅                      | Default                                                  |  |
|                 | SYSTEM                     | Zurücksetzen auf die ursprünglichen Fabrikeinstellungen. |  |
| Sprache         | Deutsch                    |                                                          |  |
| Monitorausgang  | 1024x768                   |                                                          |  |
| Sicherungskopie | SD Karte USB Orlve         |                                                          |  |
| Save setting    | Profil 1 Profil 2 Profil 3 |                                                          |  |
| Recall setting  | Profil 1 Profil 2 Profil 3 |                                                          |  |
| Information     | Executiv                   |                                                          |  |
| Default 🔶       | _ Executiv                 |                                                          |  |

# Wiedergabe

| Menu Screen                                                                                                    | Funktion                                                                                                    |
|----------------------------------------------------------------------------------------------------|----------------------------------------------------------------------------------------------------|
| Funders<br>Friderication Run<br>Intervali 0<br>Effecte III III 0<br>deczeitiger Spe Integriert SD Karts SD-Surfuer<br>Alles 18schen Executiv | Diaschau<br>Wiedergabe aller aufgenommenen Einzelbilder in einer<br>automatisierten Diashow. Videodateien werden<br>übersprungen.                              |
| Fundador<br>Présentation Run<br>Intervait - 10<br>Effekte - 1                                                                                | Intervall<br>Einstellen der Verzögerung bis zur Darstellung des<br>nächsten Bildes. Dauer kann bis zu 100 sec betragen.                                        |
| Publicentation Run<br>Intervali ☐ 20<br>Effekte J ♣ ₩ → I ← ÷ ↔<br>derzeitiger Spe Intégriert 10 karts 60-Lauher<br>Alles Jächen Executiv    | Diaschau-EffektWählen der Bildübergänge in einer Diashow.Bild verschiebenImage: Nach rechtsNach untenImage: Vertikal teilenUberblendenImage: Horizontal teilen |

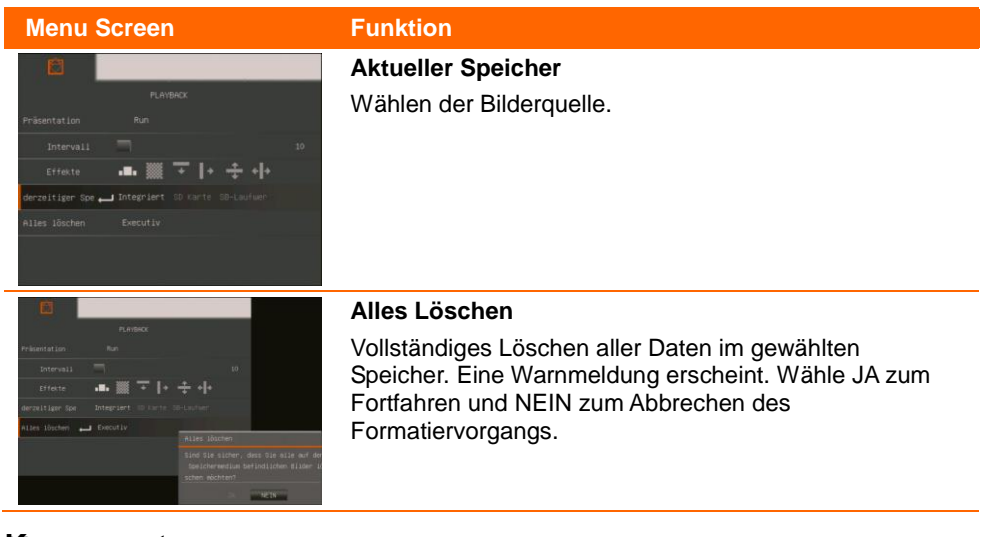

# Kommentar

In der Einzelbildwiedergabemodus oder wenn der Bildschirm im Kameramodus eingefroren, können Sie die Annotation-Feature verwenden, um gerade Linie oder Freihandlinie Overlay auf dem aufgenommenen Bild oder Standbildkamera Bildschirm mit der USB-Maus an den USB-Port AVerVision M70 verbunden. Sie haben folgende Auswahlmöglichkeiten: Symbole: Farbpalette, Linienstärke, Linie, Freihand, Erfassen, Radierer und Verstecken/Anzeigen.

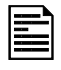

Kommentieren ist nur im folgenden Format möglich:

- 1024 x 768
- 1280 x 720
- 1280 x 1024

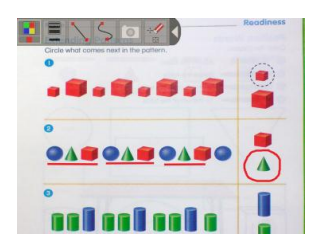

# **Anschluss einer USB-Maus**

 Schalten Sie den USB-Schalter an der linken Seite auf En AVerVision M70 erkennt das USB-Flash-Laufwerk und die En LED am Bedienfeld leuchtet.

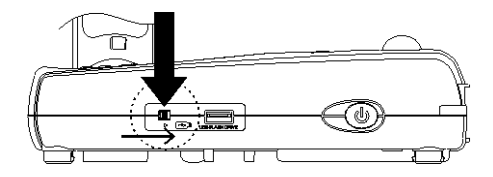

2. Verbinden Sie das USB-Mauskabel mit dem USB-Schlitz an AVerVision M70.

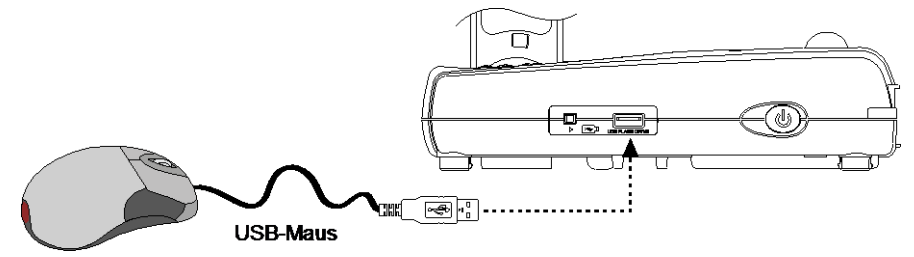

# Verwenden des Kommentarmenüs

Das Kommentarmenü wird oben links am Bildschirm angezeigt. Der Cursor wird links am Bildschirm eingeblendet. Bewegen Sie den Cursor zum Kommentarmenü und wählen Sie die Funktionen mit einem Linksklick aus.

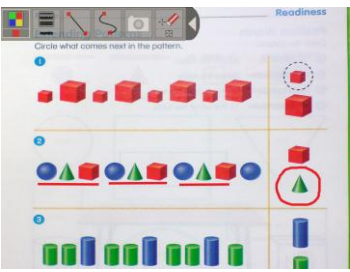

| Nam        | e                   | Funktion                                                              |
|------------|---------------------|-----------------------------------------------------------------------|
|            | Farbpalette         | Auswahl der Linienfarbe.                                              |
|            | Linienstärke        | Auswahl der Linienstärke.                                             |
| $\searrow$ | Linie               | Auswahl einer geraden Linie.                                          |
| 5          | Freihand            | Auswahl einer Freihandlinie.                                          |
| 0          | Erfassen            | Erfassen des Bilds mit dem Kommentar und als neue<br>Datei speichern. |
|            | Radiergummi         | Damit löschen Sie Teile des Kommentars bzw. den gesamten Kommentar.   |
| 4          | Verstecken/Anzeigen | Das Kommentarmenü verkleinern oder anzeigen.                          |

# Übertragen gespeicherter Bilder/Videos auf einen Computer

Dies erlaubt es Ihnen die aufgenommenen Bilder aus dem eingebauten Speicher oder einer SD-Karte auf einen Computer zu übertragen.

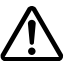

**Bitte beachten Sie** die nachstehenden Anweisungen und befolgen diese genau, **BEVOR** Sie das USB-Kabel anschließen.

- 1. Den USB-Schalter auf 🖻 stellen, damit der Computer AVerVision M70 erkennen kann.
- Vor dem Anschluss des USB-Kabels muss USB als SPEICHERMEDIUM auf PC gestellt werden.

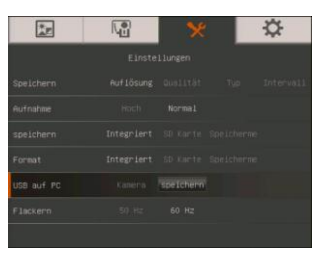

- 3. Wenn unten rechts am Präsentationsbildschirm <u>Massenspeichergerät erkannt</u> angezeigt wird, können Sie das USB-Kabel anschließen.
- Nach dem Anschluss des USB-Kabels erkennt das System das Massenspeichergerät automatisch. Nun können Sie die erfassten Bilder/das Bild vom <u>eingebauten M70</u> <u>Speicher</u> auf die Computerfestplatte.

# **Technische Daten**

### Bilderfassung

| Sensor                | 1/3.2" CMOS                                                                  |
|-----------------------|------------------------------------------------------------------------------|
| Anzahl Pixel          | 5 Megapixel                                                                  |
| Bildrate              | 30 fps (maximal)                                                             |
| Weißabgleich          | Auto / Manuell                                                               |
| Belichtung            | Auto / Manuell                                                               |
| Bildmodus             | Scharf/Grafik/Bewegung/Mikroskop/Makro/Unenedlich                            |
| Effekte               | Farbe / Schwarzweiß / Negativ / Spiegel / Umkehren / Standbild               |
| RGB-<br>Analogausgang | 1920x1080, 1600x1200, 1280x1024, 1280x720, 1024x768                          |
| HDMI<br>Analogausgang | HD 1080p; HD 720p                                                            |
| Bilderfassung         | 240 Einzelbilder (XGA) ; 80 Einzelbilder (5M Pixel)                          |
| Optik                 |                                                                              |
| Fokussierung          | Auto / Manuell                                                               |
| Aufnahmebereich       | 420mm x 315mm                                                                |
| Vergrößerung          | Zoom gesamt 192-fach (12-fach optisch + 2X AVERZOOM™ +8-fach<br>Digitalzoom) |
| Stromversorgung       |                                                                              |
| Stromquelle           | DC 12V, 100-240V, 50-60Hz                                                    |
| Stromverbrauch        | 16.8 Watt (Leuchte aus); 18 Watt (Leuchte an)                                |
| Beleuchtung           |                                                                              |
| Lampentyp             | LED-Lichter                                                                  |
| Eingang / Ausgang     | ]                                                                            |
| RGB-Eingang           | D-Sub, 15-polig (VGA)                                                        |
| RGB-Ausgang           | D-Sub, 15-polig (VGA)                                                        |
| HDMI-Ausgang          | НОМІ Тур                                                                     |
| CVBS/RS-232           | Mini-DIN-Anschluss (für das S-Video/RS-232 Adapterkabel)                     |
| Composite-Video       | Cinch-Anschluss                                                              |
| USB                   | USB2.0                                                                       |
| DC 12V (Eingang)      | Netzteilanschluss                                                            |
| MIC                   | Klinkenstecker                                                               |
| Lautsprecher          | Klinkenstecker                                                               |

### Abmessungen

| Im Betrieb     | 452mm x 182mm x 504mm (+/- 2 mm einschließlich der Gummifüße) |
|----------------|---------------------------------------------------------------|
| Zusammengelegt | 367mm x 182mm x 63mm (+/- 2 mm einschließlich der Gummifüße)  |
| Gewicht        | 2.1 kg                                                        |

### Externer Speicher

| Secure Digital (SD) | 1GB ~ 32GB (FAT32) |
|---------------------|--------------------|
| USB-Stick           | 2GB ~ 32GB (FAT32) |

# Verwendung der RS-232-Schnittstelle

AVerVision M70 kann über eine RS-232 Verbindung durch einen Computer oder einen zentralisierten Steuerpult gesteuert werden. Der Befehlscode für den RS-232 ist den Eingriffen des Systemintegrators in das Systemprogramm vorbehalten.

# **Anschluss an Computer RS-232**

Verbinden Sie das RS-232/CVBS-Kabel mit der RS-232-Buchse am RS-232-Anschluss des Computers.

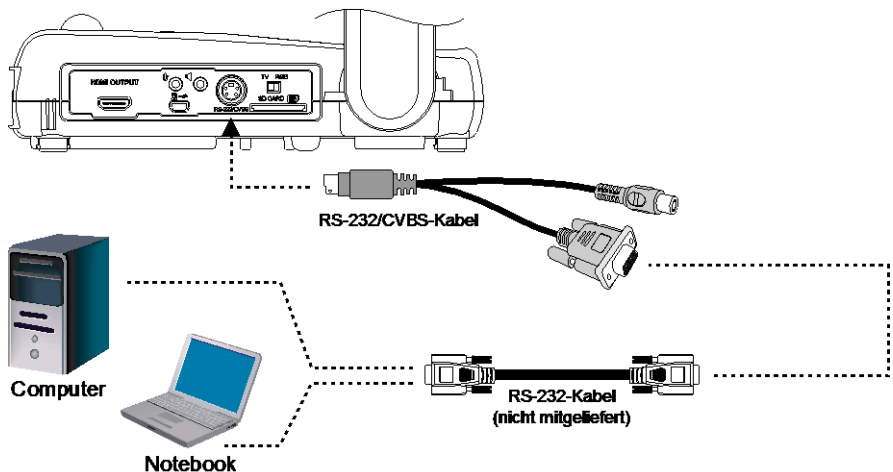

# **RS-232 Kabelspezifikationen**

Achten Sie darauf, dass die Pinbelegung Ihres RS232-Kabels der folgenden Belegung entspricht.

| PC COM Port                     | CD 1 🗌      | 🔲 1             | AVerVision RS-232 Port |
|---------------------------------|-------------|-----------------|------------------------|
|                                 | RXD 2 🗌     | 2 TXD           |                        |
| DSUB-9P (Female)                | TXD 3 🗌     | 3 RXD           | DSUB-9P (Fernale)      |
| 54321                           | DTR 4 🗌     | 🔲 4             | 54321                  |
| <u> </u>                        | SG 5 🗌      | 5 SG            | <u> </u>               |
| 100000/                         | DSR 6 🗌     | 6               | \00000                 |
| \ 0 0 0 0 /                     | RTS 7 🗆     | 7               | \ 0 0 0 0              |
|                                 | CTS 8 🗌     | 18              |                        |
| 9876                            | RI (CI) 9 🗌 | 🔲 9             | 9876                   |
| RS-232 Übertra                  | agungss     | spezifikationen |                        |
| <ul> <li>Startbit</li> </ul>    |             | :1 bit          |                        |
| <ul> <li>Datenbit</li> </ul>    |             | :8 bit          |                        |
| <ul> <li>Stoppbit</li> </ul>    |             | ÷ 1 bit         |                        |
| <ul> <li>Paritätbit</li> </ul>  |             | : Kein          |                        |
| <ul> <li>X-Parameter</li> </ul> |             | : Kein          |                        |

Baudrate (Übertragungsgeschwindigkeit) : 9600bps

# **RS-232 Communication Format**

| ;   |
|-----|
| ) + |
|     |
|     |

# **RS-232-Befehlstabelle**

Sendeformat : 0x52 + 0x0B + 0x03 + Data[0] + Data[1] + Data[2] + 0x53 + Prüfsumme Empfangsformat : 0x53 + 0x00 + 0x02+ \*2 + \*3 + 0x52 + Prüfsumme

\*1 : Prüfsumme = 0x0B xor 0x03 xor Data[0] xor Data[1] xor Data[2] xor 0x53

\*2 : Receive data ok : 0x0B, ID error: 0x01, Prüfsumme error: 0x02, Not Command : 0x03, Function fail = 0x04

\*3 : Data[0], Return 0x00 if error

| Funktion                       | Data[0] | Data[1] | Data[2]             | Prüfsumme |
|--------------------------------|---------|---------|---------------------|-----------|
| POWER OFF                      | 0x01    | 0x00    | 0x00                | 0x5A      |
| POWER ON                       | 0x01    | 0x01    | 0x00                | 0x5B      |
| CAMERA MODE                    | 0x02    | 0x00    | 0x00                | 0x59      |
| PLAYBACK MODE                  | 0x03    | 0x00    | 0x00                | 0x58      |
| PC-1 PASS THROUGH              | 0x04    | 0x00    | 0x00                | 0x5F      |
| IMAGE CAPTURE TYPE: SINGLE     | 0x05    | 0x00    | 0x00                | 0x5E      |
| IMAGE CAPTURE TYPE: CONTINUOUS | 0x05    | 0x01    | 0x00                | 0x5F      |
| CONT. CAPTURE INTERVAL +       | 0x06    | 0x00    | 0x00                | 0x5D      |
| CONT. CAPTURE INTERVAL -       | 0x06    | 0x01    | 0x00                | 0x5C      |
| NORMAL IMAGE CAPTURE           | 0x07    | 0x00    | 0x00                | 0x5C      |
| 3M/5M IMAGE CAPTURE            | 0x07    | 0x01    | 0x00                | 0x5D      |
| TIMER START                    | 0x08    | 0x00    | 0x00                | 0x53      |
| TIMER PAUSE                    | 0x08    | 0x01    | 0x00                | 0x52      |
| TIMER STOP                     | 0x08    | 0x02    | 0x00                | 0x51      |
| TIMER SET TIME                 | 0x08    | 0x03    | VALUE[ 1 ~<br>120 ] | *1        |
| PREVIEW MODE: SHARP            | 0x0A    | 0x00    | 0x00                | 0x51      |
| PREVIEW MODE: GRAPHIC          | 0x0A    | 0x01    | 0x00                | 0x50      |
| PREVIEW MODE: MOTION           | 0x0A    | 0x02    | 0x00                | 0x53      |
| PREVIEW MODE: MICROSCOPE       | 0x0A    | 0x03    | 0x00                | 0x52      |
| PREVIEW MODE: MACRO            | 0x0A    | 0x04    | 0x00                | 0x55      |
| PREVIEW MODE: INFINITE         | 0x0A    | 0x05    | 0x00                | 0x54      |
| PREVIEW MODE CAPTURE           | 0x0B    | 0x00    | 0x00                | 0x50      |
| PLAYBACK DELETE                | 0x0C    | 0x00    | 0x00                | 0x57      |

| Funktion | Data[0] | Data[1] | Data[2] | Prüfsumme |
|----------|---------|---------|---------|-----------|
|----------|---------|---------|---------|-----------|

| PLAYBACK FULL SCREEN        | 0x0D | 0x00 | 0x00                | 0x56 |
|-----------------------------|------|------|---------------------|------|
| MIRROR OFF                  | 0x0E | 0x00 | 0x00                | 0x55 |
| MIRROR ON                   | 0x0E | 0x01 | 0x00                | 0x54 |
| ROTATE 0                    | 0x0F | 0x00 | 0x00                | 0x54 |
| ROTATE 90                   | 0x0F | 0x01 | 0x00                | 0x55 |
| ROTATE 180                  | 0x0F | 0x02 | 0x00                | 0x56 |
| ROTATE 270                  | 0x0F | 0x03 | 0x00                | 0x57 |
| EFFECT: COLOR               | 0x10 | 0x00 | 0x00                | 0x4B |
| EFFECT: B/W                 | 0x10 | 0x01 | 0x00                | 0x4A |
| EFFECT: NEGATIVE            | 0x10 | 0x02 | 0x00                | 0x49 |
| CONTRAST INCREASE           | 0x11 | 0x00 | 0x00                | 0x4A |
| CONTRAST DECREASE           | 0x11 | 0x01 | 0x00                | 0x4B |
| CONTRAST VALUE              | 0x11 | 0x02 | VALUE[ 0 ~<br>255 ] | *1   |
| BRIGHTNESS INCREASE         | 0x12 | 0x00 | 0x00                | 0x49 |
| BRIGHTNESS DECREASE         | 0x12 | 0x01 | 0x00                | 0x48 |
| BRIGHTNESS VALUE            | 0x12 | 0x02 | VALUE[ 0 ~<br>63 ]  | *1   |
| EXPOSURE: AUTO              | 0x13 | 0x00 | 0x00                | 0x48 |
| EXPOSURE: MANUAL            | 0x13 | 0x01 | 0x00                | 0x49 |
| EXPOSURE MANUAL INCREASE    | 0x14 | 0x00 | 0x00                | 0x4F |
| EXPOSURE MANUAL DECREASE    | 0x14 | 0x01 | 0x00                | 0x4E |
| WHITE BALANCE: AUTO         | 0x15 | 0x00 | 0x00                | 0x4E |
| WHITE BALANCE: MANUAL       | 0x15 | 0x01 | 0x00                | 0x4F |
| WHITE BALANCE BLUE INCREASE | 0x16 | 0x00 | 0x00                | 0x4D |
| WHITE BALANCE BLUE DECREASE | 0x16 | 0x01 | 0x00                | 0x4C |
| WHITE BALANCE RED INCREASE  | 0x17 | 0x00 | 0x00                | 0x4C |
| WHITE BALANCE RED DECREASE  | 0x17 | 0x01 | 0x00                | 0x4D |
| FLICKER: 50Hz               | 0x18 | 0x00 | 0x00                | 0x43 |
| FLICKER: 60Hz               | 0x18 | 0x01 | 0x00                | 0x42 |
| SPOTLIGHT: OFF              | 0x19 | 0x00 | 0x00                | 0x42 |

| Funktion                      | Data[0] | Data[1] | Data[2] | Prüfsumme |
|-------------------------------|---------|---------|---------|-----------|
|                               |         |         |         |           |
| SPOTLIGHT: ON                 | 0x19    | 0x01    | 0x00    | 0x43      |
| SPOTLIGHT SHADE: 0% DARK      | 0x1A    | 0x00    | 0x00    | 0x41      |
| SPOTLIGHT SHADE: 50% DARK     | 0x1A    | 0x01    | 0x00    | 0x40      |
| SPOTLIGHT SHADE: 100% DARK    | 0x1A    | 0x02    | 0x00    | 0x43      |
| SPOTLIGHT COLOR: RED          | 0x1B    | 0x00    | 0x00    | 0x40      |
| SPOTLIGHT COLOR: GREEN        | 0x1B    | 0x01    | 0x00    | 0x41      |
| SPOTLIGHT COLOR: BLUE         | 0x1B    | 0x02    | 0x00    | 0x42      |
| SPOTLIGHT RESIZE              | 0x1C    | 0x00    | 0x00    | 0x47      |
| VISOR: OFF                    | 0x1D    | 0x00    | 0x00    | 0x46      |
| VISOR: ON                     | 0x1D    | 0x01    | 0x00    | 0x47      |
| VISOR SHADE: 50% DARK         | 0x1E    | 0x00    | 0x00    | 0x45      |
| VISOR SHADE: 100% DARK        | 0x1E    | 0x01    | 0x00    | 0x44      |
| PIP: OFF                      | 0x1F    | 0x00    | 0x00    | 0x44      |
| PIP: ON                       | 0x1F    | 0x01    | 0x00    | 0x45      |
| PIP POSITION: BOTTOM LEFT     | 0x20    | 0x00    | 0x00    | 0x7B      |
| PIP POSITION: TOP LEFT        | 0x20    | 0x01    | 0x00    | 0x7A      |
| PIP POSITION: TOP RIGHT       | 0x20    | 0x02    | 0x00    | 0x79      |
| PIP POSITION: BOTTOM RIGHT    | 0x20    | 0x03    | 0x00    | 0x78      |
| SPLITSCREEN: OFF              | 0x21    | 0x00    | 0x00    | 0x7A      |
| SPLITSCREEN: ON               | 0x21    | 0x01    | 0x00    | 0x7B      |
| SPLITSCREEN DIR: UPPER SCREEN | 0x22    | 0x00    | 0x00    | 0x79      |
| SPLITSCREEN DIR: LOWER SCREEN | 0x22    | 0x01    | 0x00    | 0x78      |
| SPLITSCREEN DIR: LEFT SCREEN  | 0x22    | 0x02    | 0x00    | 0x7B      |
| SPLITSCREEN DIR: RIGHT SCREEN | 0x22    | 0x03    | 0x00    | 0x7A      |
| RECORDING: OFF                | 0x23    | 0x00    | 0x00    | 0x78      |
| RECORDING: ON                 | 0x23    | 0x01    | 0x00    | 0x79      |
| MOVIE FAST REWIND             | 0x25    | 0x00    | 0x00    | 0x7E      |
| MOVIE FAST FORWARD            | 0x25    | 0x01    | 0x00    | 0x7F      |
| MOVIE VOL INC                 | 0x26    | 0x00    | 0x00    | 0x7D      |

| Funktion                     | Data[0] | Data[1] | Data[2] | Prüfsumme |
|------------------------------|---------|---------|---------|-----------|
| MOVIE VOL DEC                | 0x26    | 0x01    | 0x00    | 0x7C      |
| RECORDING QUALITY: NORMAL    | 0x27    | 0x00    | 0x00    | 0x7C      |
| RECORDING QUALITY: HIGH      | 0x27    | 0x01    | 0x00    | 0x7D      |
| STORAGE: EMBEDDED            | 0x28    | 0x00    | 0x00    | 0x73      |
| STORAGE: SD CARD             | 0x28    | 0x01    | 0x00    | 0x72      |
| STORAGE: THUMB DRIVE         | 0x28    | 0x02    | 0x00    | 0x71      |
| FORMAT: EMBEDDED             | 0x29    | 0x00    | 0x00    | 0x72      |
| FORMAT: SD CARD              | 0x29    | 0x01    | 0x00    | 0x73      |
| FORMAT: THUMB DRIVE          | 0x29    | 0x02    | 0x00    | 0x70      |
| OUTPUT RESOLUTION: 1024x768  | 0x2F    | 0x01    | 0x00    | 0x75      |
| OUTPUT RESOLUTION: 1280x720  | 0x2F    | 0x02    | 0x00    | 0x76      |
| OUTPUT RESOLUTION: 1920x1080 | 0x2F    | 0x03    | 0x00    | 0x77      |
| OUTPUT RESOLUTION: 1280x1024 | 0x2F    | 0x04    | 0x00    | 0x70      |
| OUTPUT RESOLUTION: 1600x1200 | 0x2F    | 0x05    | 0x00    | 0x71      |
| USB CONNECT: USB CAMERA      | 0x30    | 0x00    | 0x00    | 0x6B      |
| USB CONNECT: MASS STORAGE    | 0x30    | 0x01    | 0x00    | 0x6A      |
| BACKUP TO SD CARD            | 0x31    | 0x00    | 0x00    | 0x6A      |
| BACKUP TO THUMBDRIVE         | 0x31    | 0x01    | 0x00    | 0x6B      |
| PROFILE SAVE: PROFILE 1      | 0x32    | 0x00    | 0x00    | 0x69      |
| PROFILE SAVE: PROFILE 2      | 0x32    | 0x01    | 0x00    | 0x68      |
| PROFILE SAVE: PROFILE 3      | 0x32    | 0x02    | 0x00    | 0x6B      |
| PROFILE RECALL: PROFILE 1    | 0x33    | 0x00    | 0x00    | 0x68      |
| PROFILE RECALL: PROFILE 2    | 0x33    | 0x01    | 0x00    | 0x69      |
| PROFILE RECALL: PROFILE 3    | 0x33    | 0x02    | 0x00    | 0x6A      |
| SLIDESHOW: OFF               | 0x34    | 0x00    | 0x00    | 0x6F      |
| SLIDESHOW: ON                | 0x34    | 0x01    | 0x00    | 0x6E      |
| SLIDESHOW EFFECT: EFFECT 0   | 0x35    | 0x00    | 0x00    | 0x6E      |
| SLIDESHOW EFFECT: EFFECT 1   | 0x35    | 0x01    | 0x00    | 0x6F      |
| SLIDESHOW EFFECT: EFFECT 2   | 0x35    | 0x02    | 0x00    | 0x6C      |
| SLIDESHOW EFFECT: EFFECT 3   | 0x35    | 0x03    | 0x00    | 0x6D      |

| Funktion                   | Data[0] | Data[1] | Data[2] | Prüfsumme |
|----------------------------|---------|---------|---------|-----------|
|                            |         |         |         |           |
| SLIDESHOW EFFECT: EFFECT 4 | 0x35    | 0x04    | 0x00    | 0x6A      |
| SLIDESHOW EFFECT: EFFECT 5 | 0x35    | 0x05    | 0x00    | 0x6B      |
| AUTO IMAGE:OFF             | 0x36    | 0x00    | 0x00    | 0x6D      |
| AUTO IMAGE:ON              | 0x36    | 0x01    | 0x00    | 0x6C      |
| CAPTURE QUALITY: NORMAL    | 0x37    | 0x00    | 0x00    | 0x6C      |
| CAPTURE QUALITY: HIGH      | 0x37    | 0x01    | 0x00    | 0x6D      |
| CAPTURE QUALITY: FINEST    | 0x37    | 0x02    | 0x00    | 0x6E      |
| AUTO FOCUS                 | 0x40    | 0x00    | 0x00    | 0x1B      |
| MENU                       | 0x41    | 0x00    | 0x00    | 0x1A      |
| ARROW - DOWN               | 0x42    | 0x00    | 0x00    | 0x19      |
| ARROW - UP                 | 0x42    | 0x01    | 0x00    | 0x18      |
| ARROW - LEFT               | 0x42    | 0x02    | 0x00    | 0x1B      |
| ARROW - RIGHT              | 0x42    | 0x03    | 0x00    | 0x1A      |
| ENTER                      | 0x43    | 0x00    | 0x00    | 0x18      |
| FREEZE                     | 0x44    | 0x00    | 0x00    | 0x1F      |
| DEFAULT                    | 0x45    | 0x00    | 0x00    | 0x1E      |
| ZOOM -                     | 0x46    | 0x00    | 0x00    | 0x1D      |
| ZOOM +                     | 0x46    | 0x01    | 0x00    | 0x1C      |
| ZOOM RESET                 | 0x47    | 0x00    | 0x00    | 0x1C      |
| NEAR                       | 0x48    | 0x00    | 0x00    | 0x13      |
| FAR                        | 0x48    | 0x01    | 0x00    | 0x12      |
| LAMP OFF                   | 0x49    | 0x00    | 0x00    | 0x12      |
| LAMP ON                    | 0x49    | 0x01    | 0x00    | 0x13      |

# **RS-232 Get-Befehl-Tabelle**

Sendeformat : 0x52 + 0x0A + 0x01 + Data[0] + 0x53 + Prüfsumme

Empfangsformat : 0x53 + 0x0C + 0x01 + ReData[0] + 0x52 + ReCheckSum \*1

### \*1 : ReCheckSum = 0x0C xor 0x01 xor ReData[0] xor 0x52

| Funktion            | Data[0] | Prüfsumme | ReData[0]                                                  |
|---------------------|---------|-----------|------------------------------------------------------------|
| RED VALUE           | 0x02    | 0x5A      | VALUE[ 0 ~ 255 ]                                           |
| BLUE VALUE          | 0x03    | 0x5B      | VALUE[ 0 ~ 255 ]                                           |
| POWER STATUS        | 0x04    | 0x5C      | 0:OFF 1:ON                                                 |
| LAMP STATUS         | 0x05    | 0x5D      | 0:OFF 1:ON                                                 |
| DISPLAY STATUS      | 0x06    | 0x5E      | 0: CAMERA MODE<br>1: PLAYBACK MODE<br>2: PC-1 PASS THROUGH |
| VIDEO OUTPUT STATUS | 0x07    | 0x5F      | 0: VGA 1: TV                                               |
| FREEZE STATUS       | 0x08    | 0x50      | 0:OFF 1:ON                                                 |
| BRIGHTNESS VALUE    | 0x0A    | 0x52      | VALUE[ 0 ~ 63 ]                                            |
| CONTRAST VALUE      | 0x0B    | 0x53      | VALUE[ 0 ~ 255 ]                                           |

# Problemlösung

In diesem Abschnitt finden Sie viele nützliche Tipps zur Lösung von allgemeinen Problemen, auf die Sie bei der Arbeit mit der AVerVision M70 eventuell stoßen können.

### Kein Bild auf dem Präsentationsbildschirm.

- 1. Überprüfen Sie sämtliche Verbindungen, halten Sie sich dabei an die Hinweise in dieser Anleitung.
- 2. Schauen Sie nach, ob das Ausgabegerät tatsächlich eingeschaltet ist.
- 3. Überprüfen Sie die Einstellungen des Ausgabegerätes.
- 4. Wenn Sie ein Notebook oder einen Computer zur Präsentation mithilfe des Anzeigeausgangsgeräts einsetzen, überprüfen Sie die Kabelverbindung vom Computer RGB (VGA) Ausgang zum RGB Eingang der AVerVision M70 und überzeugen Sie sich davon, dass sich die AVerVision M70 im PC-Modus befindet.
- Die HDMI-Anzeige erfolgt mit Verzögerung, weil das Anzeigegerät und M70 synchronisiert werden. Warten Sie cirka vier bis sieben Sekunden bis zur Anzeige des Kamerabildes am Bildschirm.

# Ich habe die AVerVision M70 richtig eingerichtet und sämtliche Verbindungen wie im Handbuch angegeben hergestellt und überprüft. Dennoch wird kein Bild auf dem

### Präsentationsbildschirm angezeigt.

- 1. Sobald das Gerät mit dem Stromnetz verbunden ist, schaltet es in den Standby-Modus. Schalten Sie das Gerät mit der Netztaste (POWER) ein.
- 2. Falls Ihr Ausgabegerät ein TV-Gerät oder ein analoges Gerät ist, stellen Sie den Dip-Schalter bitte auf TV.

### Das Bild auf dem Präsentationsbildschirm ist verzerrt oder verschwommen.

- 1. Ggf. werden alle veränderten Einstellungen auf die Werkseinstellungen zurückgesetzt. Drücken Sie **MENÜ** und dann SYSTEM > Standard und wählen Sie am Bildschirmmenü JA.
- 2. Versuchen Sie, die Verzerrungen durch Anpassung von Helligkeit und Kontrast (Menüfunktionen) zu reduzieren.
- 3. Bei einem verschwommenen oder unscharfen Bild stellen Sie die Bildschärfe über den Fokusring am Kamerakopf nach.

### Kein Computerbild auf dem Präsentationsbildschirm

- 1. Überprüfen Sie sämtliche Kabelverbindungen zwischen Anzeigegerät, AVerVision M70 und Ihrem PC.
- 2. Schließen Sie die AVerVision M70 an Ihren PC an, bevor Sie den Computer einschalten.
- 3. Nutzen Sie bei einem Notebook die Tastenkombination FN+F5, um zwischen den Anzeigemodi umzuschalten und das Computerbild auf dem Präsentationsbildschirm anzuzeigen. Informieren Sie sich mithilfe der Benutzeranleitung Ihres Notebook über andere Tastenkombinationen.

### Wenn ich vom Kameramodus in den PC-Modus umschalte, wird nicht das exakte Desktop-Bild meines PCs oder Notebooks auf dem Präsentationsbildschirm

### angezeigt.

- Am PC oder Notebook setzen Sie den Mauszeiger auf eine freie Stelle auf dem Desktop und klicken mit der rechten Maustaste. Wählen Sie Eigenschaften", danach das Register "Einstellungen". Klicken Sie den Monitor Nummer 2 an und setzen Sie ein Häkchen bei "Angefügt" oder "Windows-Desktop auf diesen Monitor erweitern". Klicken Sie auf "OK".
- 2. Setzen Sie den Mauszeiger nun noch einmal auf eine freie Stelle auf dem Desktop und klicken Sie noch einmal mit der rechten Maustaste.
- 3. Stellen Sie Ihre Grafikkarte nun so ein, dass das Bild sowohl über den internen Bildschirm (bei Notebooks) als auch über den externen Bildschirm ausgegeben wird. Die exakte Vorgehensweise

erfahren Sie in der Dokumentation zu Ihrer Grafikkarte.

4. Nachdem Sie diese Schritte ausgeführt haben, sollte dasselbe Desktop-Bild sowohl auf dem PC oder Notebook als auch auf dem Präsentationsbildschirm angezeigt werden.

### AVerVision M70 kann eingesteckten USB-Stick nicht erkennen.

Das USB Flash-Laufwerk-Schalter muss auf 🖘 gesetzt sein; überprüfen Sie dann, ob das USB-Flash-Laufwerk richtig eingesetzt ist.

# Das mit MAC mit dem Software-Paket aufgenommene Video wird ohne Ton wiedergegeben.

Aufgrund bestimmter Einschränkungen empfehlen wir die Audioaufnahme direkt über den MAC-MIC-IN-Anschluss; damit verbessert sich die Audioqualität.

# Garantie

Für die Zeit ab dem Kauf des zutreffenden Produkts und, wie im Abschnitt **"Warranty Period of AVer Product Purchased (Garantiezeit erworbener AVer-Produkte)"** erweiternd festgelegt ist, garantiert AVer Information Inc. ("AVer"), dass das zutreffende Produkt ("Produkt") im Wesentlichen mit AVers Dokumentation für das Produkt übereinstimmt und

dass seine Fertigung und seine Komponenten bei normaler Benutzung keine Fehler in Bezug auf Material und Ausführung aufweisen. In dieser Vereinbarung steht der Begriff "Sie" für Sie als Einzelperson oder für das Unternehmen, in dessen Namen Sie das Produkt benutzen oder installieren. Diese eingeschränkte Garantie gilt ausschließlich für Sie, den Erstkäufer. Mit Ausnahme der vorhergehenden Ausführungen wird das Produkt ohne Mängelgewähr geliefert. In keinem Fall garantiert AVer den problemlosen oder unterbrechungslosen Betrieb des Produktes sowie die Eignung des Produktes für Ihre Zwecke. Ihre exklusiven Ansprüche sowie die gesamte Haftung von AVer gemäß dieses Abschnitts beschränkt sich nach AVers Ermessen auf die Reparatur oder den Austausch des Produktes gegen ein identisches oder vergleichbares Produkt. Diese Garantie gilt nicht für a) jedwede Produkte, deren Seriennummer unkenntlich gemacht, modifiziert oder entfernt wurde und nicht b) für Kartons, Behälter, Batterien, Gehäuse, Bänder oder Zubehörteile, die mit diesem Produkt verwendet werden. Diese Garantie umfasst keinerlei Produkte, die Schäden,

Verschleiß oder Fehlfunktionen aufweisen, die durch a) Unfall, Missbrauch, bestimmungswidrigen Gebrauch, Nachlässigkeit, Feuer, Wasser, Blitzschlag oder sonstige höhere Gewalt, kommerzielle oder industrielle Nutzung, nicht autorisierte Modifikationen oder Nichteinhaltung der mit dem Produkt gelieferten Anweisungen, b) nicht vom Hersteller autorisierte Wartungs- und Reparatureingriffe, c) jegliche Transportschäden (solche Ansprüche müssen dem ausführenden Unternehmen gegenüber geltend gemacht werden) oder d) sämtliche weiteren Ursachen entstehen, die nicht auf Defekte des Produktes selbst zurückzuführen sind. Die für jegliche reparierte oder ausgetauschte Produkte gültige Garantiezeit entspricht entweder a) der ursprünglichen Garantiezeit oder b) der Dauer von 30 Tagen ab Auslieferung des reparierten oder ausgetauschten Produktes; es gilt die jeweils längere Zeitspanne.

### Garantieeinschränkungen

AVer gewährt keinerlei Garantien gegenüber Dritten. Sie sind für sämtliche Ansprüche, Schadensersatzansprüche. Schlichtungen, Auslagen und Anwaltsgebühren hinsichtlich Ansprüchen gegenüber Ihnen verantwortlich, die aus dem Gebrauch oder Missbrauch des Produktes entstehen. Diese Garantie gilt ausschließlich dann, wenn das Produkt in Übereinstimmung mit den AVer-Spezifikationen installiert, bedient, gewartet und genutzt wird.Insbesondere deckt diese Garantie keinerlei Schäden ab. die durch Folgendes verursacht werden: (1) Unfall, ungewöhnliche physische. elektrische Belastung. Nachlässigkeit oder elektromagnetische oder Missbrauch. (2)Stromschwankungen über die von AVer festgelegten Spezifikationen hinaus,(3) Einsatz des Produktes mit jeglichen Zubehörteilen oder Optionen, die nicht von AVer oder von ihr autorisierten Vertretern hergerichtet werden, (4)Installation, Modifikation oder Reparatur des Produktes durch andere Personen oder Institutionen als durch AVer oder autorisierte Vertreter.

### Haftungsausschluss

Wenn nicht ausdrücklich in dieser Vereinbarung erwähnt, lehnt AVer sämtliche weiteren Garantien in Bezug auf das Produkt unter maximaler Ausschöpfung rechtlicher Mittel ab; ob ausdrücklich, implizit, statutarisch oder auf sonstige Weise, einschließlich und ohne Einschränkung hinsichtlich zufriedenstellender Qualität, Handelssitte, Handelstauglichkeit, Handelsbrauch sowie hinsichtlich impliziter Zusicherung allgemeiner Gebrauchstauglichkeit, Eignung für einen bestimmten Zweck oder Nichtverletzung von Rechten Dritter.

### Haftungseinschränkungen

In keinem Fall haftet AVer für indirekte, beiläufige, spezielle, exemplarische,Entschädigungs- oder Folgeschäden jedweder Art, einschließlich, jedoch nicht beschränkt auf entgangenen Gewinn, Datenverluste, Einkommensverluste, Produktionsausfälle, Nutzungsausfälle, Geschäftsunterbrechung, Beschaffung von Ersatzgütern oder Ersatzdiensten in Folge oder in Verbindung mit dieser eingeschränkten Garantie oder dem Einsatz oder der Leistung jeglicher Produkte, ob vertraglich oder nach Deliktrecht, einschließlich Nachlässigkeit oder sonstiger rechtlichen Verbindlichkeit, selbst wenn AVer auf die Möglichkeit solcher Schäden hingewiesen wurde. AVers Gesamthaftung für Schäden jeglicher Art übersteigt in keinem Fall und unabhängig von der Art des Vorgangs den Betrag, den Sie an AVer für das jeweilige Produkt, auf welches sich die Haftung bezieht, gezahlt haben.

### Das Gesetz und Ihre Rechte

Diese Garantie verleiht Ihnen bestimmte gesetzliche Rechte; eventuell werden Ihnen weitere Rechte eingeräumt. Diese Rechte variieren von Land zu Land.

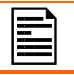

Die Garantiezeit entnehmen Sie bitte der Garantiekarte.